# See Far, Go Further

# Temperature Screening MinMoe Configuration

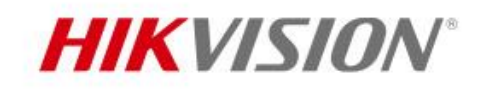

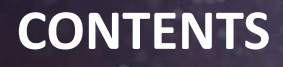

HIKVISION

# Introduction

- Preparation
- Installation
- Local GUI Configuration
- Operation
- Q&A

## Introduction -> System Structure

**HIKVISION** 

Access control and temperature events can be managed by iVMS-4200 or HikCentral Professional.

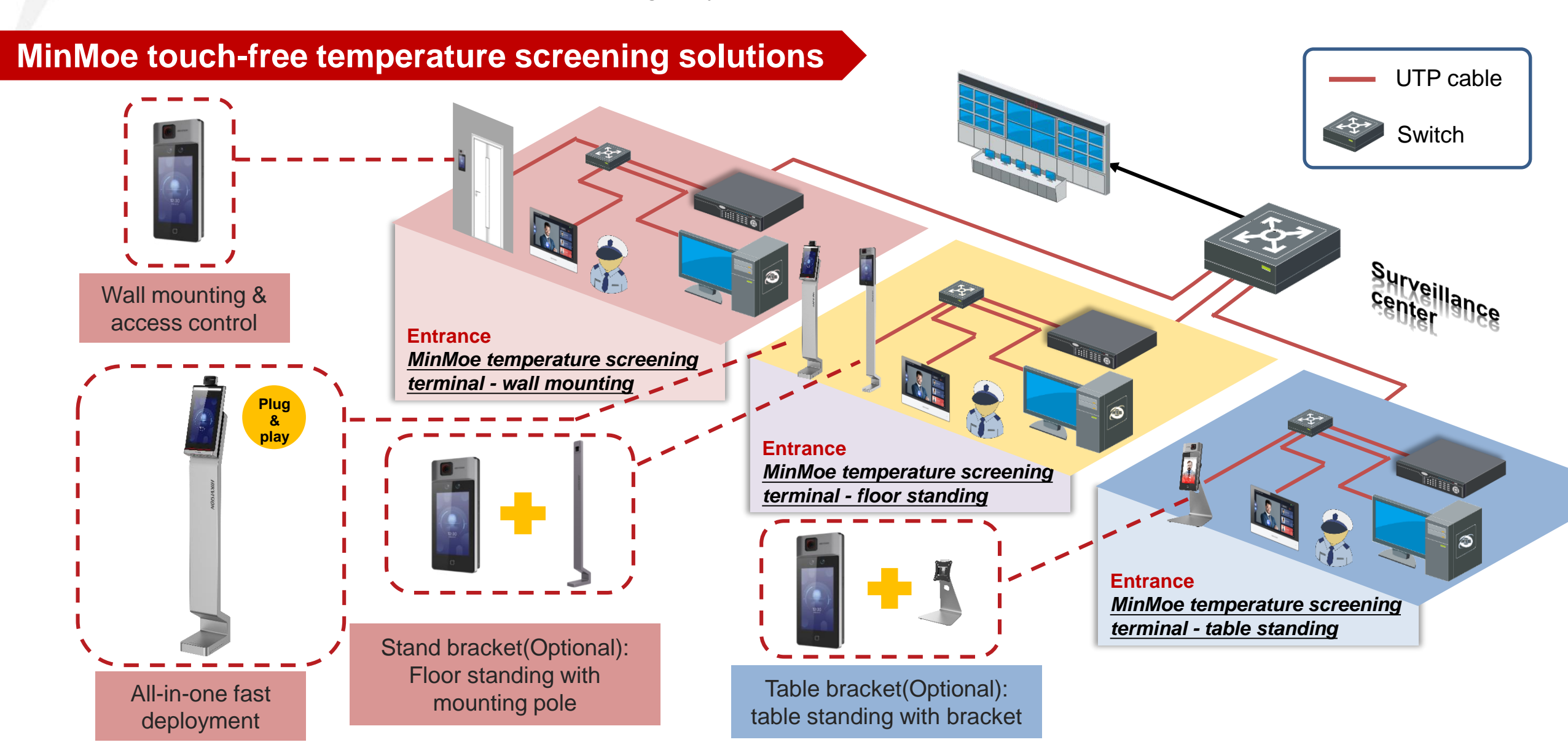

# **Introduction -> Device Parameters**

### DS-K1T671TM-3XF

|             | Sensor                  | Vanadium Oxide uncooled sensor              |
|-------------|-------------------------|---------------------------------------------|
|             | Resolution              | 120 × 160                                   |
| Temperature | Frame rate              | 25 fps                                      |
| measurement | Temperature range       | 30 °C to 45 °C                              |
|             | Temperature accuracy    | ±0.5 °C, without black body calibration     |
|             | Measuring distance      | 0.3 to 2.0 m                                |
|             |                         |                                             |
|             | Working voltage         | 12 VDC/2 A                                  |
|             | Working temperature     | 0 °C to 50 °C                               |
|             | Working temperature     | For temperature measurement: 10 °C to 35 °C |
| Other       | Working humidity        | 10 to 90% (No condensing)                   |
|             | Application             | Indoor                                      |
|             | Application environment | Indoor and windless environment use only    |

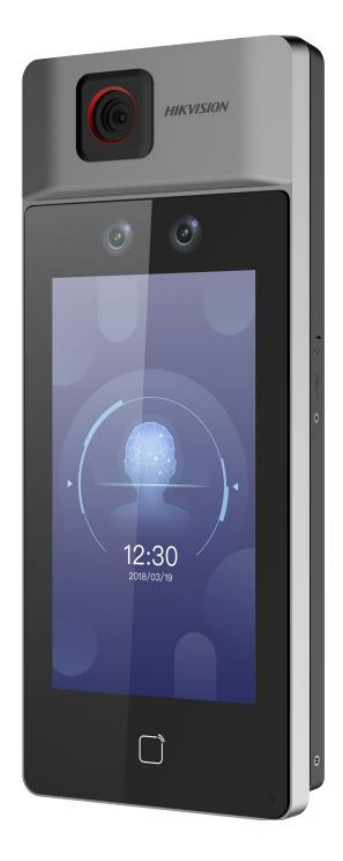

**HIKVISION**<sup>°</sup>

50,000 face capacity 50,000 M1 card capacity 100,000 event capacity

|                                   | DS-K5604A-3XF/V                                        | DS-K1T671TM-3XF                                     |
|-----------------------------------|--------------------------------------------------------|-----------------------------------------------------|
|                                   | Plug<br>&<br>play                                      |                                                     |
| LCD screen                        | 10.1 inch                                              | 7 inch                                              |
| Face capacity                     | 50,000                                                 | 50,000                                              |
| Card capacity                     | N/A                                                    | 50,000 M1 cards                                     |
| Thermal imaging resolution        | 120 x 160                                              | 120 x 160                                           |
| Temperature range and<br>accuracy | 30-45 $^\circ$ C ( $\pm$ 0.5 $^\circ$ C)               | 30-45 $^{\circ}$ C ( $\pm$ 0.5 $^{\circ}$ C)        |
| Authentication Distance           | 0.3-2m                                                 | 0.3-2m                                              |
| Mask detection                    | Support                                                | Support                                             |
| Fast temperature<br>measurement   | Support                                                | Support                                             |
| Deployment                        | Plug & play, floor standing<br>Including power adaptor | Wall mounting/<br>floor standing with mounting pole |

## DS-KAB671-B (Optional)

| Material              | SPCC                                             |
|-----------------------|--------------------------------------------------|
| Weight                | 6.7 kg (14.8 lb.)                                |
| Dimension (W x H x D) | 98.5 mm × 1342 mm × 225 mm (3.9" × 52.8" × 8.9") |

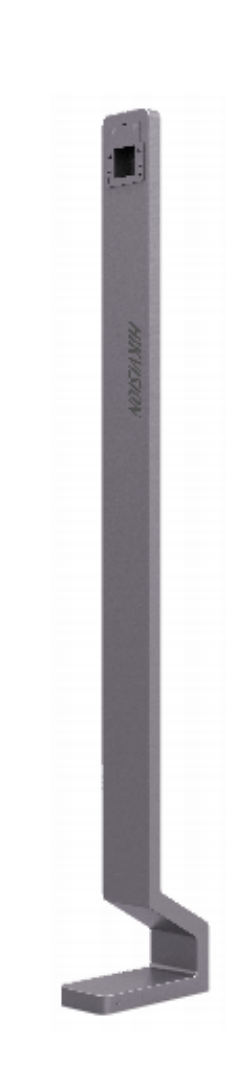

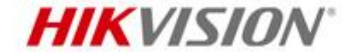

## DS-DM0710BL base bracket (Optional)

| Material              | SPCC                                                 |
|-----------------------|------------------------------------------------------|
| Weight                | 6.7 kg (14.8 lb.)                                    |
| Dimension (W x H x D) | 193 mm × 353.5 mm × 195.5mm (7.6'' × 14.3'' × 7.7'') |
| Net Weight            | 2.2 ± 0.5 Kg (4.85 ± 1.1 lb)                         |
| Gross Weight          | 2.5 ± 0.5 Kg (5.51 ± 1.1 lb)                         |

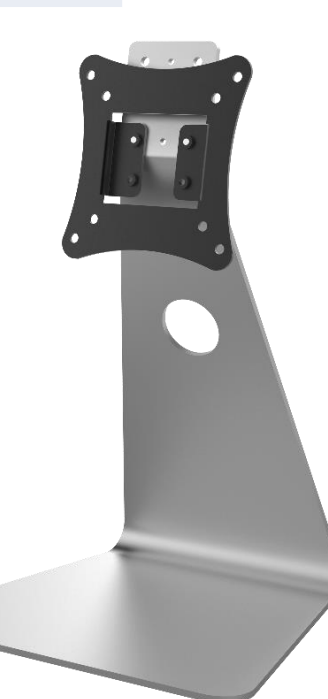

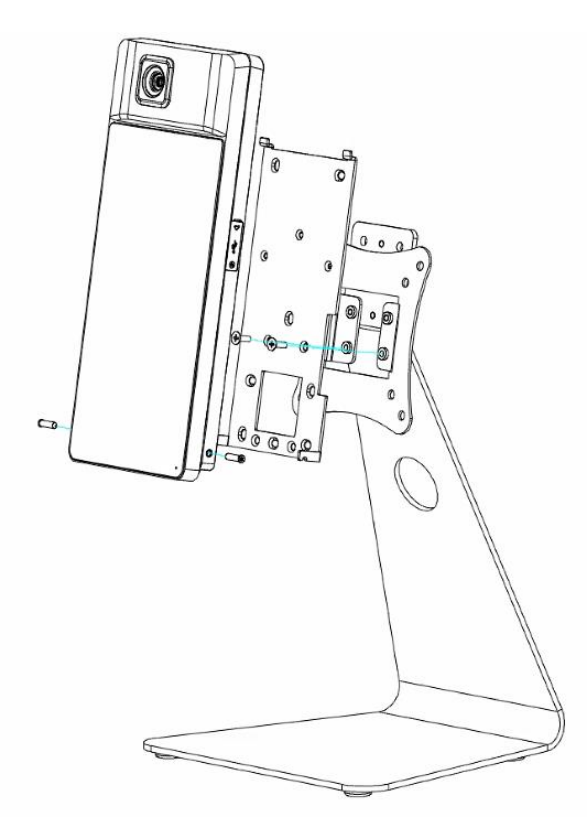

**HIKVISION**<sup>°</sup>

## DS-KC001 monitoring tablet (Optional)

| Screen                | 7-inch Touch-Screen                               |
|-----------------------|---------------------------------------------------|
| Display resolution    | 1024 * 600                                        |
| Records quantity      | 100,000                                           |
| Dimension (W x H x D) | 200 mm × 140 mm × 15.5 mm (7.87" × 5.51" × 0.61") |
| Weight                | 419.3 g (without package)                         |

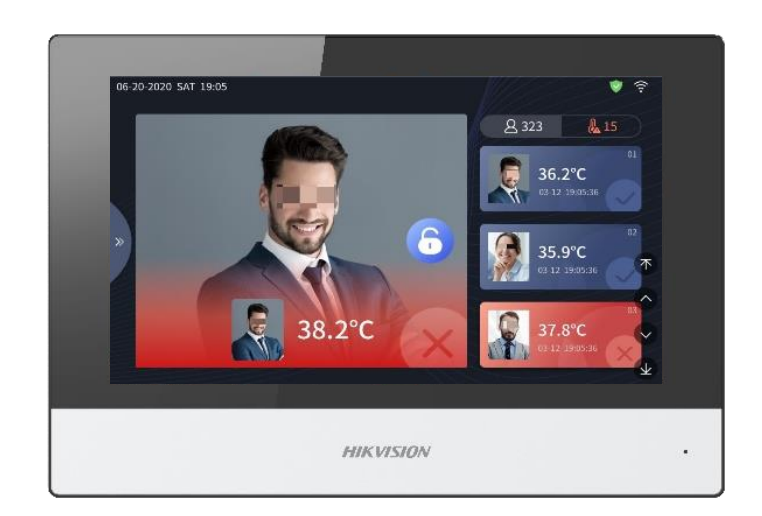

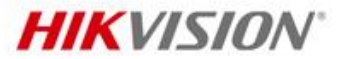

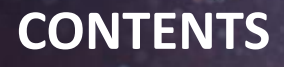

HIKVISION

- Introduction
- Preparation
- Installation
- Local GUI Configuration
- Operation
- Q&A

## **Preparation -> Site Selection**

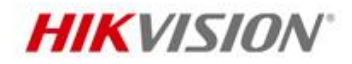

- Indoor and windless environment use only. Indoor environment temperature must be 10 ~ 35°C. If beyond this range, the temperature measurement accuracy of the device cannot be guaranteed.
- The device should be at least 2 meters away from the light, and at least 3 meters away from the window.
- 3. Make sure the environment illumination is more than 100 Lux. (Similar with 10W LED lamp)
- 4. Suggest installation height is 1.4 m.
- 5. LAN cable available. Terminal doesn't support WiFi.
- 6. Power source available.

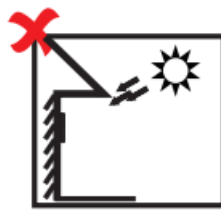

Backlight

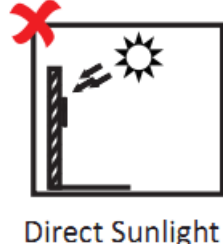

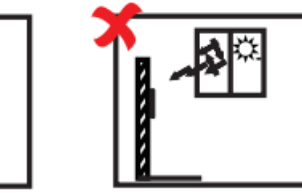

Indirect Sunlight

through Window

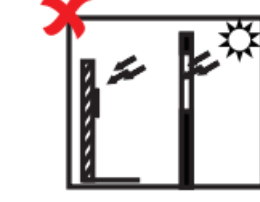

light Close to Light

Direct Sunlight Clos through Window

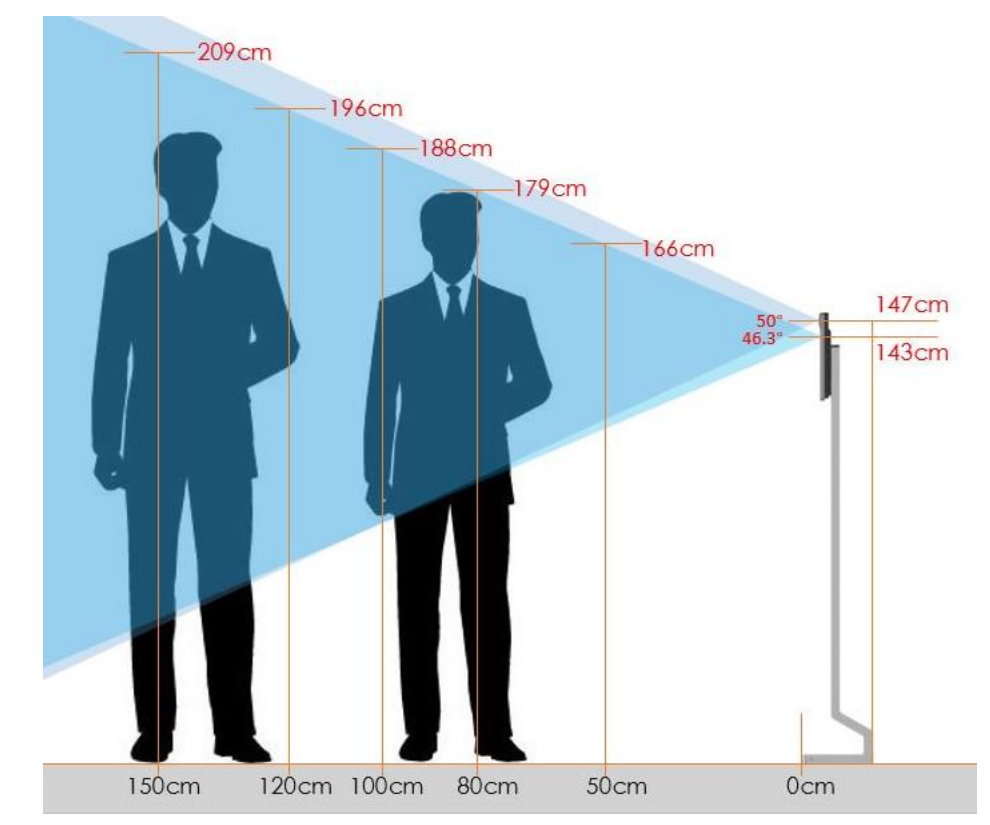

# **Preparation -> Unbox Terminal**

# **HIKVISION**

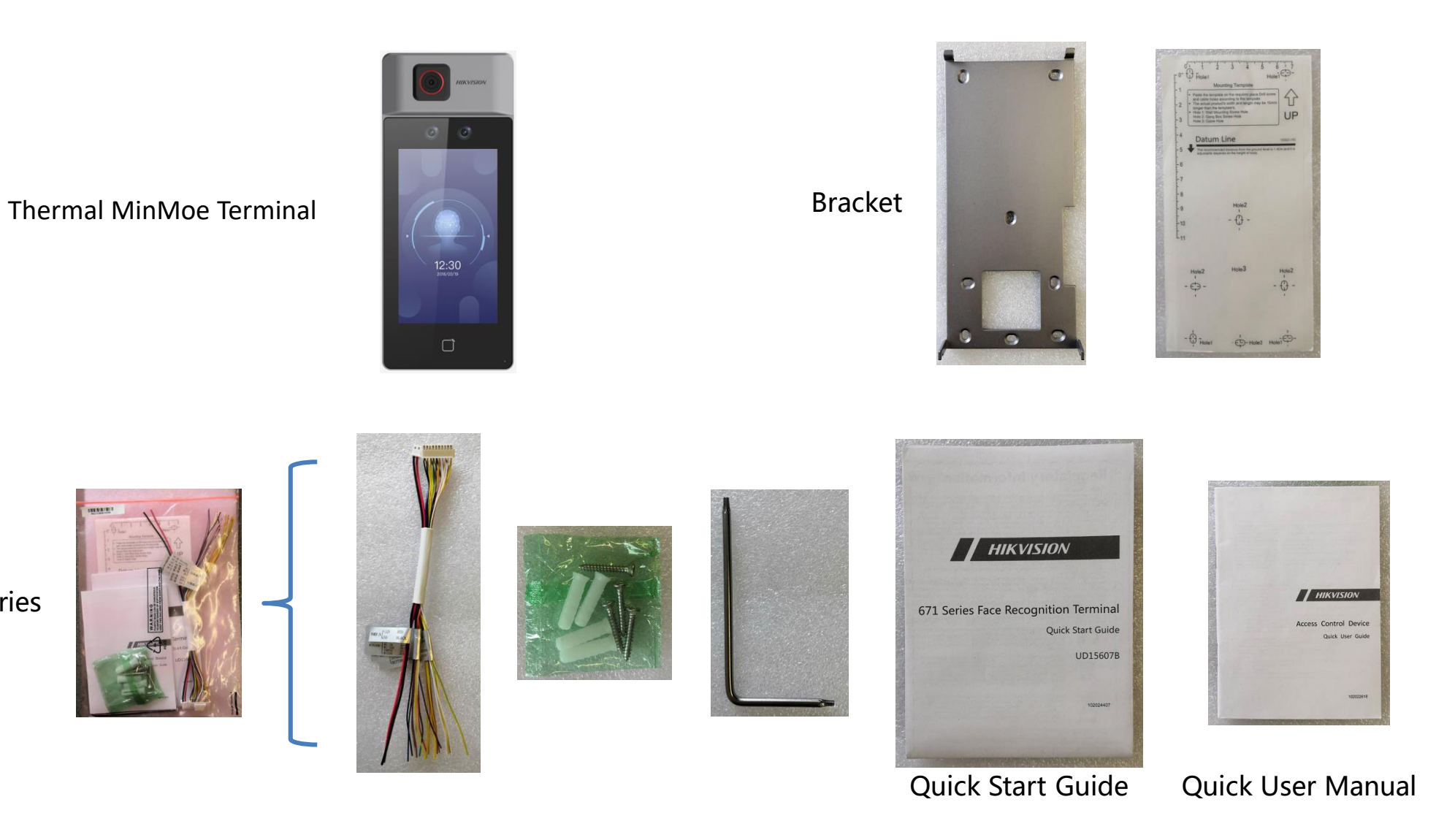

# **Preparation -> Unbox Floor Stand Pole**

# **HIKVISION**

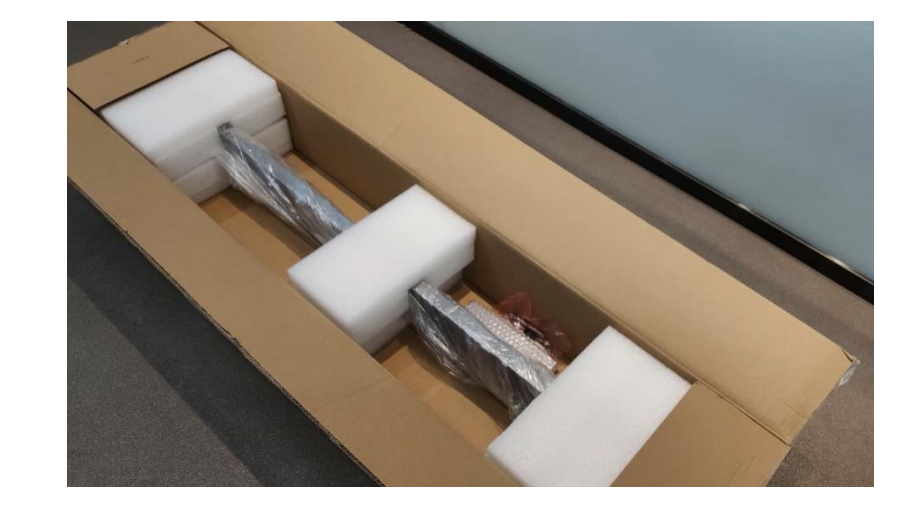

Package

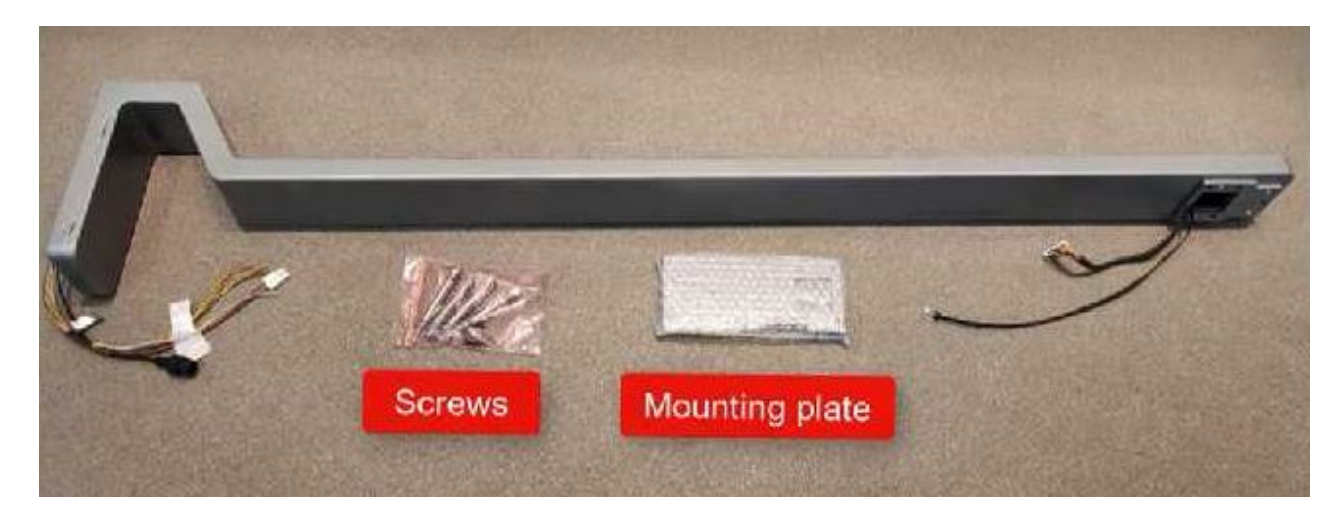

Pole and accessories

# **Preparation -> Accessories and Tools**

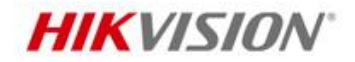

Accessories for each terminal

- 1. Qualified power adapter 12V DC, 2A.
- 2. LAN Cable.
- 3. Gang box (optional).

Tools

Screwdriver set (Compulsory), wire stripper, impact drill, etc.

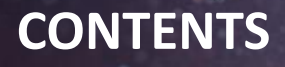

- Introduction
- Preparation
- Installation
- Local GUI Configuration
- Operation
- Q&A

# Installation -> Terminal Wire Connection

- GND is the common interface for RS-485, exit button, and door contact sensor.
- 2. If exit reader, touchless exit button, security unit, or lock is used, need to arrange a power adapter which can give enough power output for all of the devices.
- Please ensure that the equipment is powered off during the installation and wiring.

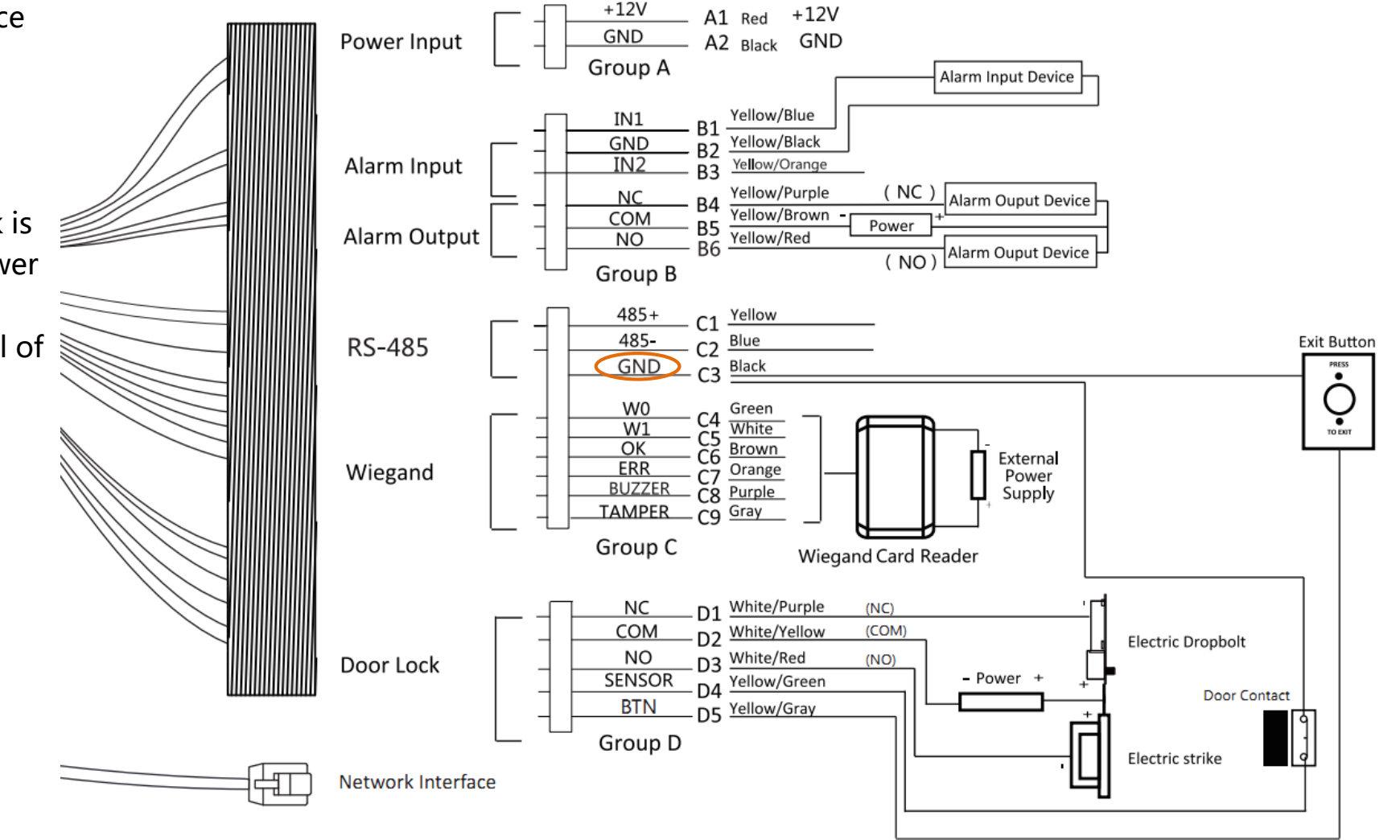

HIKVISION

## Installation -> Wall Mounting

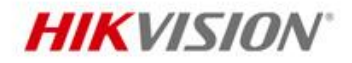

- 1. Drill holes on the wall and install gang box.
- 2. Secure the mounting plate on the gang box and wall.
- 3. Route the cables through the cable hole of the mounting plate, and connect to the corresponding external devices.
- 4. Align the device with the mounting plate and hang the terminal on the mounting plate.
- 5. Use screwdriver to secure terminal on mounting plate.

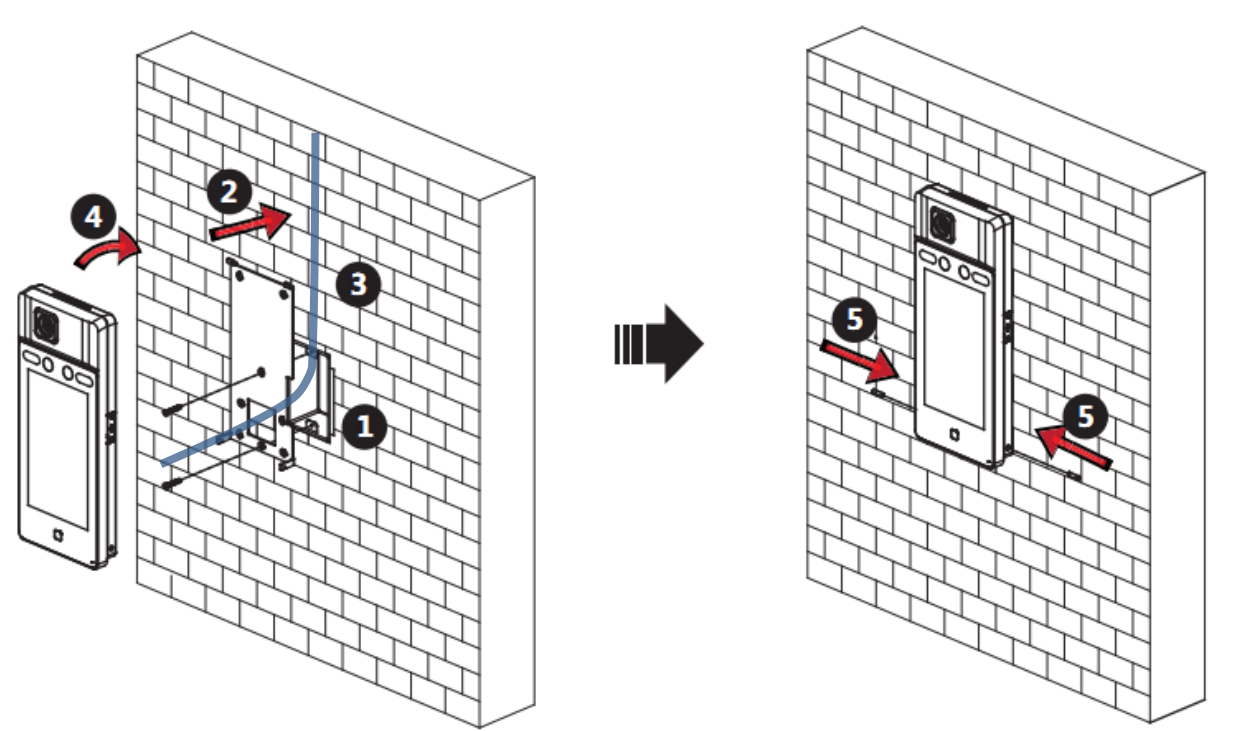

# Installation -> Pole Mounting

# **HIKVISION**

#### Install floor stand pole

- 1. Unscrew the two screws on the side of the bottom cover and remove bottom cover.
- 2. Install the expansion screws in the package into the holes at bottom. Make sure the expansion screw is slightly above the ground and secure it with nut.
- 3. Connect cables inside pole.
- 4. Move back the bottom cover and screw back the two screws on the side.

#### Install terminal on the pole

- 1. Connect wires of terminal.
- 2. Fix terminal on the pole.

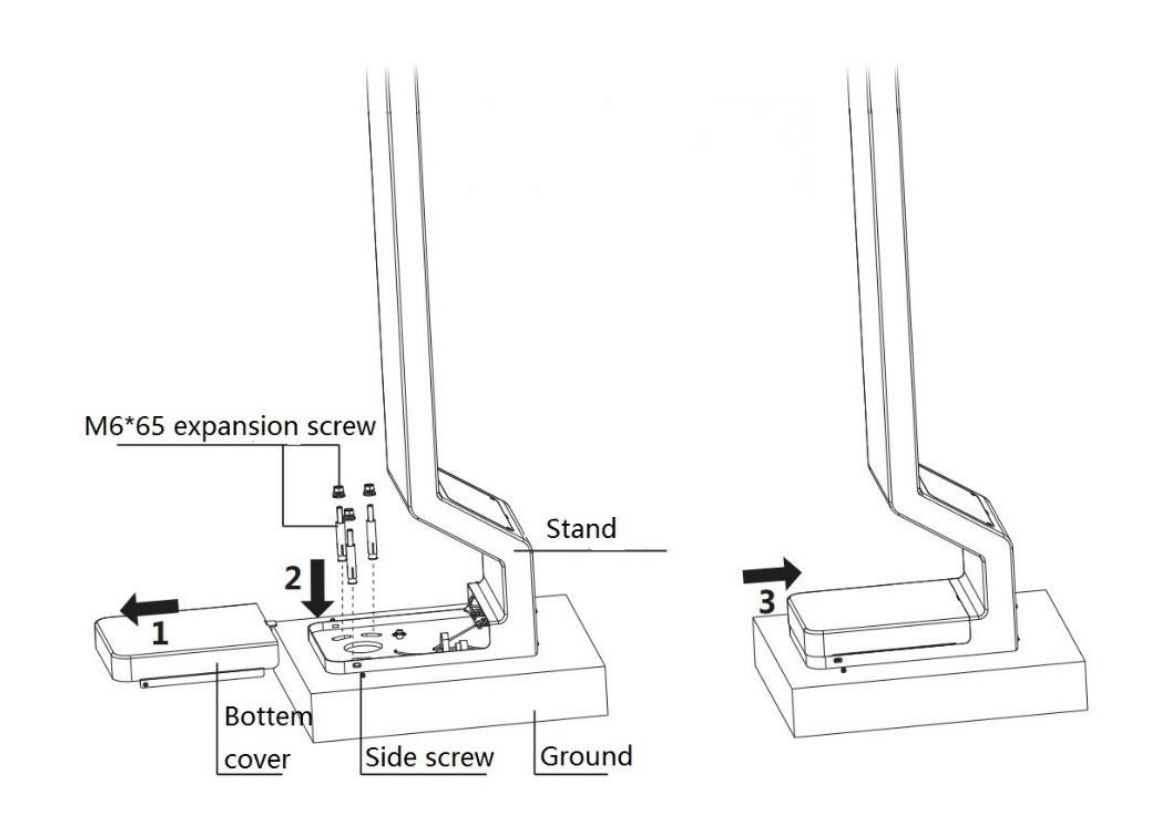

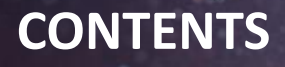

- Introduction
- Preparation
- Installation
- Local GUI Configuration
- Operation
- Q&A

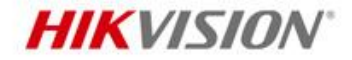

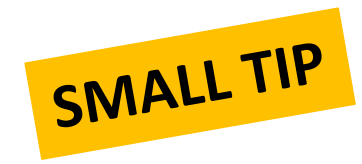

# Keep everything the latest version.

# Firmware & iVMS-4200

Where to find the latest?

- UK PORTAL
- HIKVISION WEBSITE

# **Configuration -> Basic Settings**

**HIKVISION** 

- 1. Activate the device.
- 2. Press on the screen for 3 seconds to input password and enter local menu.

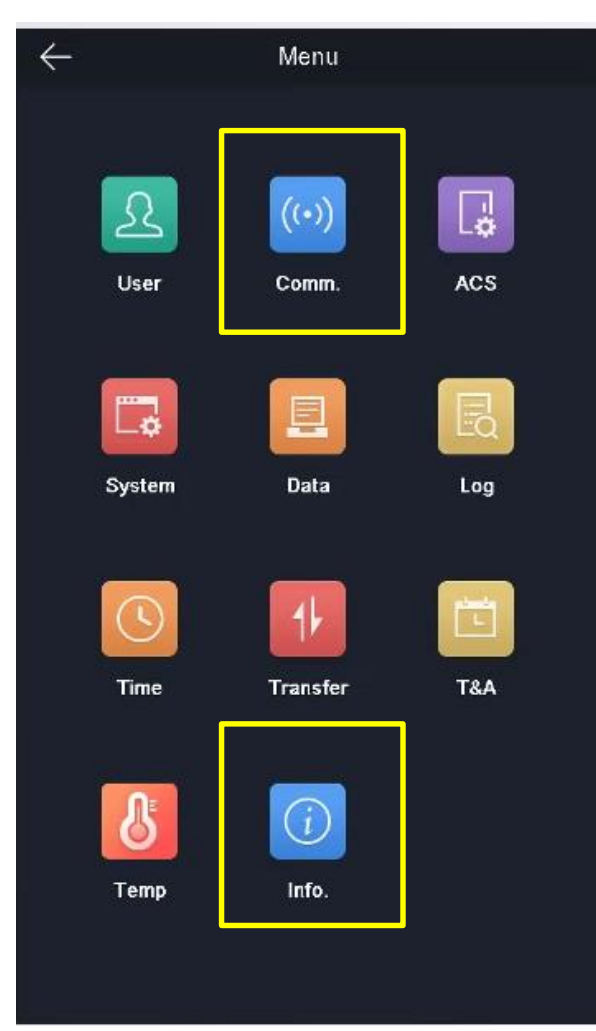

| $\leftarrow$ | Commun   | ication Settings | $\checkmark$    |
|--------------|----------|------------------|-----------------|
| Network      | RS-485   | Wiegand          |                 |
| IP Address   |          |                  | 10.7.84.15 >    |
| Subnet Mask  | 1        |                  | 255.255.255.0 > |
| Gateway      |          |                  | 10.7.84.254 >   |
| DHCP         |          |                  |                 |
| S            | Set IP a | address          |                 |

| $\leftarrow$  | System li    | nformation |
|---------------|--------------|------------|
| Capacity      | Device       | QR Code    |
| Device Model  |              |            |
| Serial No.:   | 1.000        | -          |
| MAC Address   |              |            |
| Firmware:     | 19.44        |            |
| Production Da | ite:         |            |
| Thermal Vers  | ion:         |            |
| Open Source   | Code License |            |

Check device firmware version. Make sure it is the latest version.

#### See Far, Go Further

Firmware:

http://www.hikvisioneurope.com/uk/portal/?dir=portal/Product%20Firmware/00%20Temperature%20Screening/Temperature%20MinMoe%20%28DS-K1T671TM-3XF%26DS-K5604A-3XF\_V%29/firmware

# **Configuration -> Firmware explained**

UK PORTAL

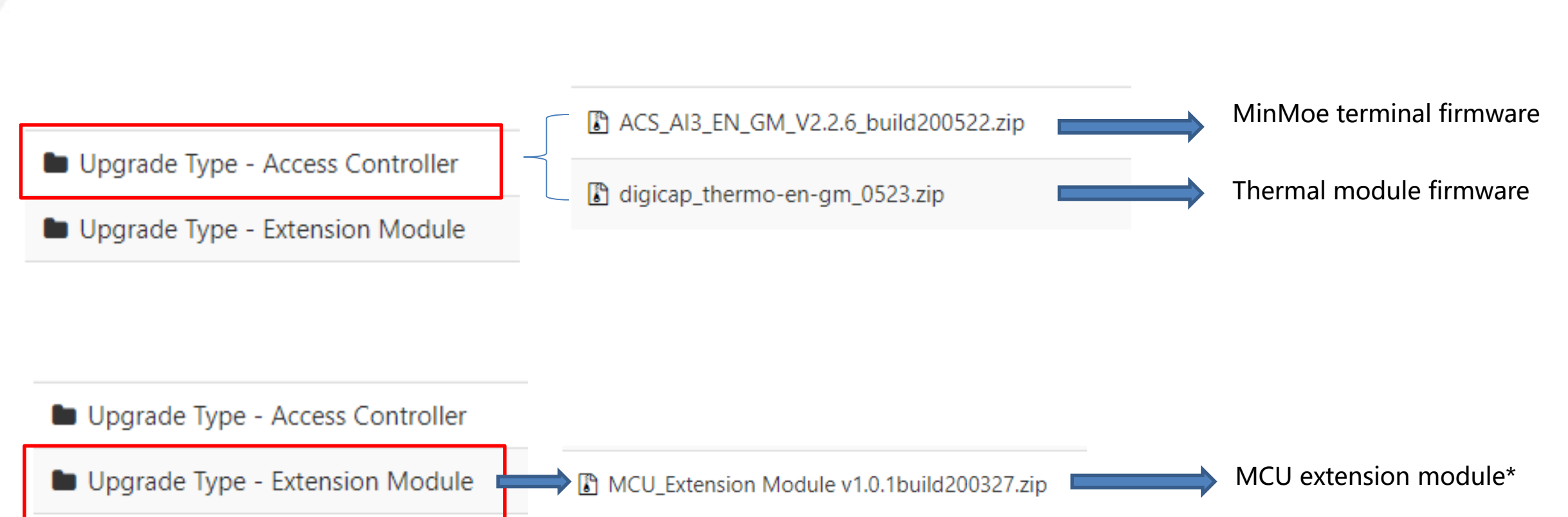

**HIKVISION**<sup>®</sup>

# **Configuration -> Device Upgrading**

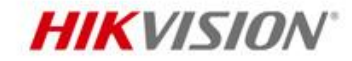

|      |                    | Upgrading <b>Terminal fi</b> | rmware & Thermal ca       | mera   |         |                        | Upgrading <b>MCU</b>             |        |
|------|--------------------|------------------------------|---------------------------|--------|---------|------------------------|----------------------------------|--------|
| 💼 Se | ttings             |                              |                           |        | _       |                        |                                  |        |
| Ē    | System             | System Maintenance           |                           |        |         | <br>System Maintenance |                                  |        |
|      | Device Information | Rebo                         | t                         |        |         | Ret                    | oot                              |        |
|      | User               |                              |                           |        |         |                        |                                  |        |
|      | Time               |                              | Reboot                    |        |         |                        | Reboot                           |        |
| L    | System Maintenance | Defau                        | t                         |        |         | Def                    | ault                             |        |
| 1    | RS-485             |                              | Restore Default           |        |         |                        | Restore Default                  |        |
|      | Security           |                              | Destare Part of Settings  |        |         |                        | Postero Port of Sottings         |        |
| R.   | Network            |                              | Restore Fart of Settings  |        |         |                        | Restore Fait of Settings         |        |
|      | Alarm              |                              | Restore All               |        |         |                        | Restore All                      |        |
| œ    | ) Others           | Import Parameter             | 5                         |        |         | Import Parame          | ters                             |        |
| 1    | Image              | Configuration F              | e                         | Browse | Import  | Configuration          | File                             | Browse |
| ۶    | Operation          | Stat                         | s                         |        |         | s                      | atus                             |        |
| ~~   | Status             | Export Parameter             | 5                         |        |         | Export Parame          | ters                             |        |
|      |                    |                              | Export Configuration File |        |         |                        | Export Configuration File        |        |
|      |                    | Upgrad                       | 2                         |        |         | Upgr                   | ade                              |        |
|      |                    | Select Ty                    | e Access Controller -     |        |         | Select                 | Type Extension Module +          |        |
|      |                    | F                            | e digicap_thermo-en-gm    | Browse | Upgrade | Extension Module       | No. 1 -                          | ]      |
|      |                    | Stat                         | S                         |        |         |                        | File ACS_DS-K1T671_ST1_GML_GM_V1 | Browse |

# **Configuration -> Temperature Settings**

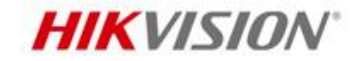

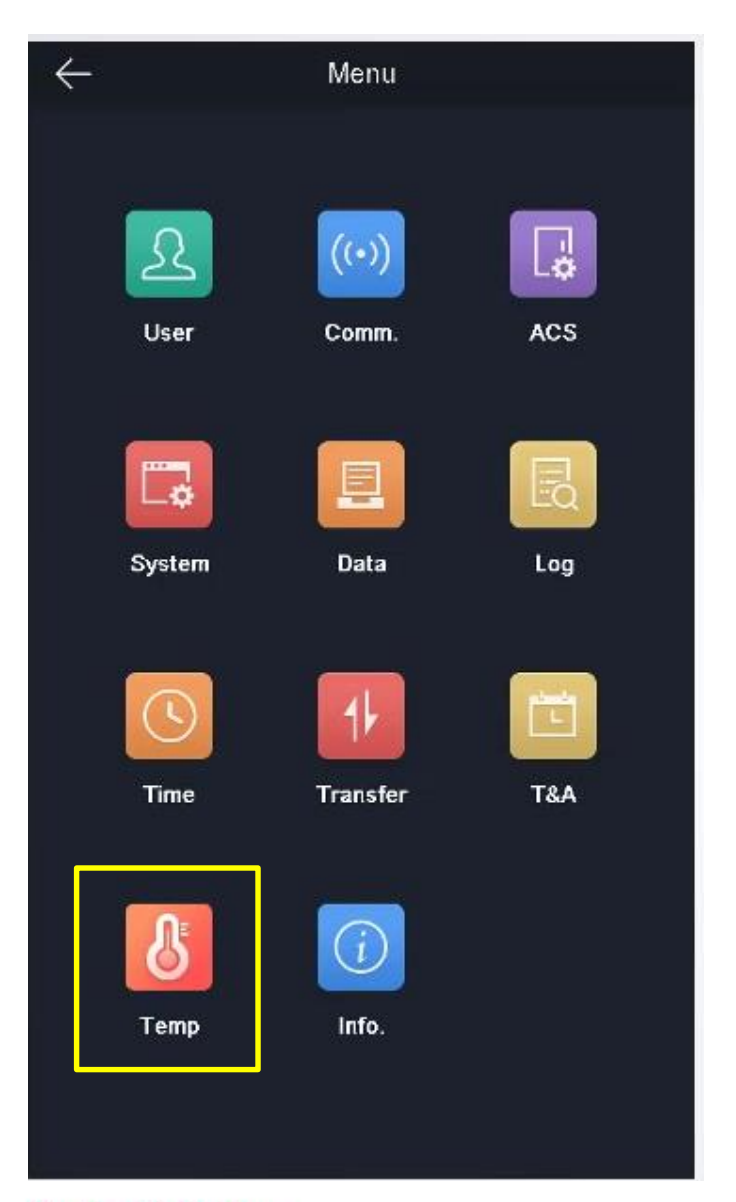

# **Configuration -> Temperature Settings**

# **HIKVISION**

| $\leftarrow$ | Temperature Settings             | $\checkmark$ |   |
|--------------|----------------------------------|--------------|---|
| Enable Tem   | perature Detection               |              | I |
| Over-Tempe   | rature Alarm Threshold (Max.)    | 37.3 >       | ١ |
| Over-Tempe   | rature Alarm Threshold (Min.)    | 33.0 >       |   |
| Temperature  | e Compensation                   | 0.0 >        | I |
| Door Not Op  | oen When Temperature is Abnormal |              | - |
| Temperature  | e Measurement Only               |              |   |
| Measuremei   | nt Area Calibration              | >            |   |
| Measuremei   | nt Area Settings                 | >            | I |
| Black Body S | Settings                         | >            |   |
|              |                                  |              |   |
|              |                                  |              | I |
|              |                                  |              |   |
|              |                                  |              |   |
|              |                                  |              |   |
|              |                                  |              |   |

If disable, terminal won't detect temperature, it will work as a traditional access control terminal.

When measured temperature is larger than Max. value or smaller than Min. value, alarms will be triggered.

For calibration purpose. Please refer to calibration guide. Calibration is recommended once per year.

To determine whether the abnormal temperature can open the door or not.

If enabled, anyone with normal temperature can open the door. If disabled, only authorized persons with normal temperature can. Not required.

Not required.

For blackbody setting. Optional.

#### Note:

 Temperature Measurement Only mode is suitable for public venues such as supermarket, hospital, museum, restaurants, etc. For office building, recommend to disable it.

# **Configuration -> Mask Settings**

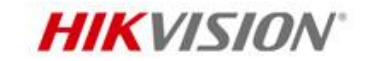

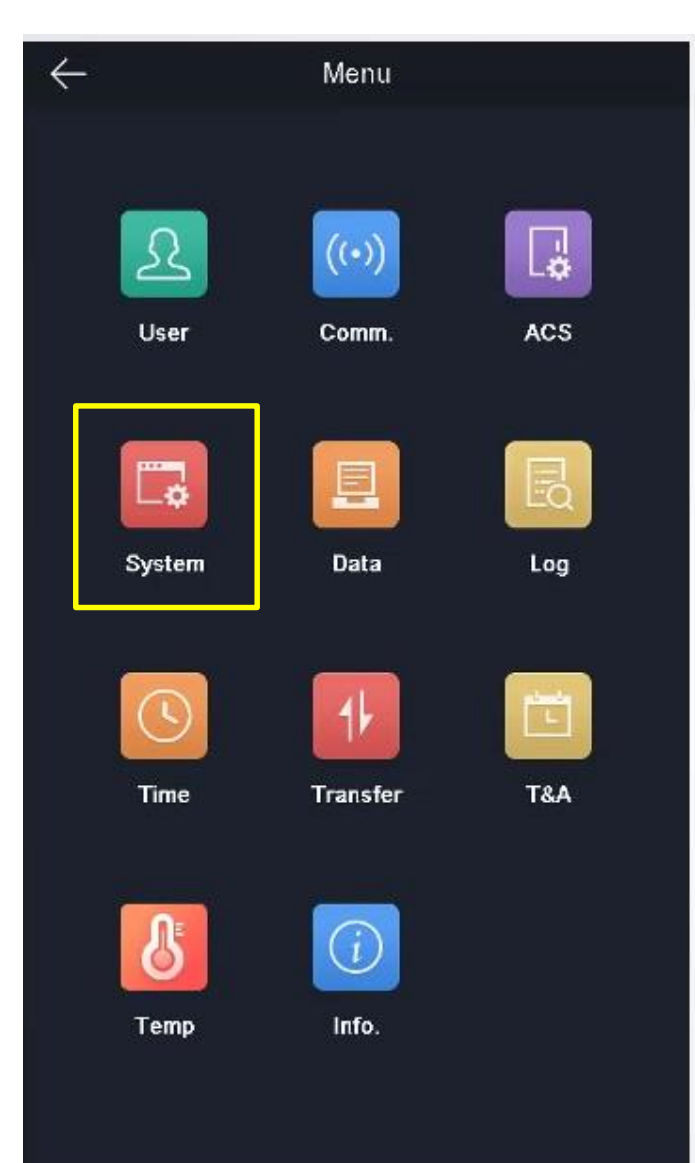

## **Configuration -> Mask Settings**

# HIKVISION

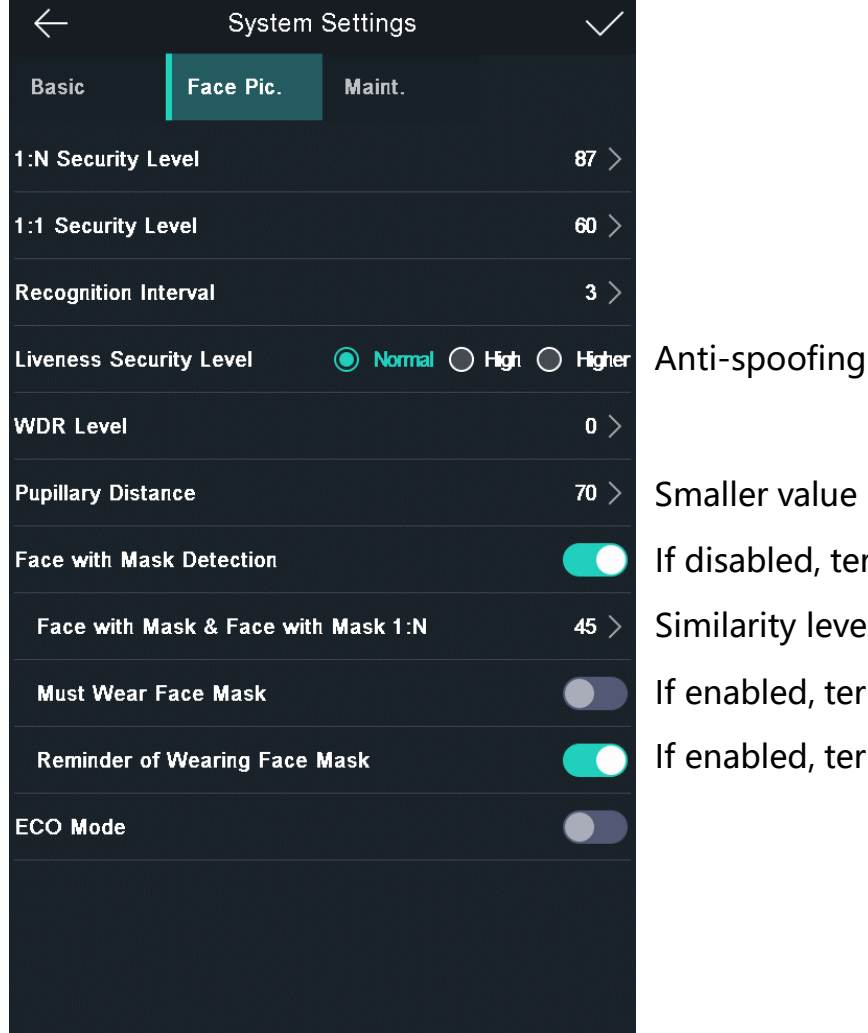

- Smaller value -> larger authentication distance
- If disabled, terminal won't detect a face with mask.
- Similarity level when terminal recognizes a face with mask.
- If enabled, terminal won't open the door for the person without a mask.
- If enabled, terminal will prompt a visual reminder on the local screen for the person without a mask.

# Local Operation -> Log query

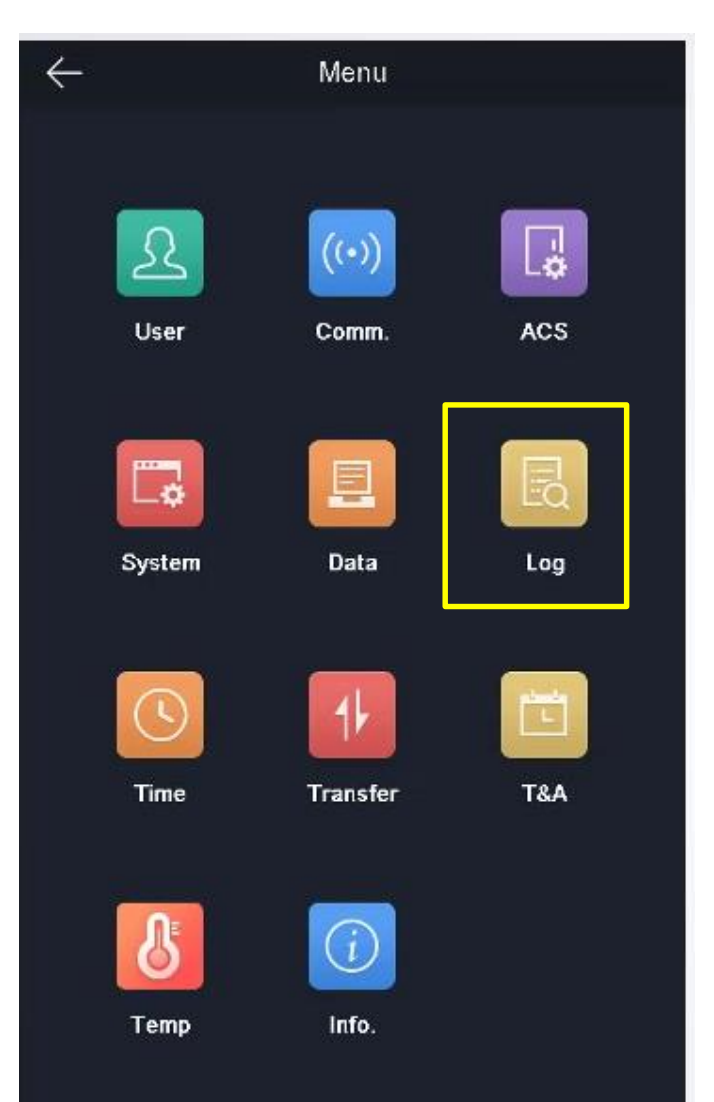

**HIKVISION** 

# Local Operation -> Log query

**HIKVISION** 

Support search log by person ID, card number and person name.

Abnormal temperature will be marked as red.

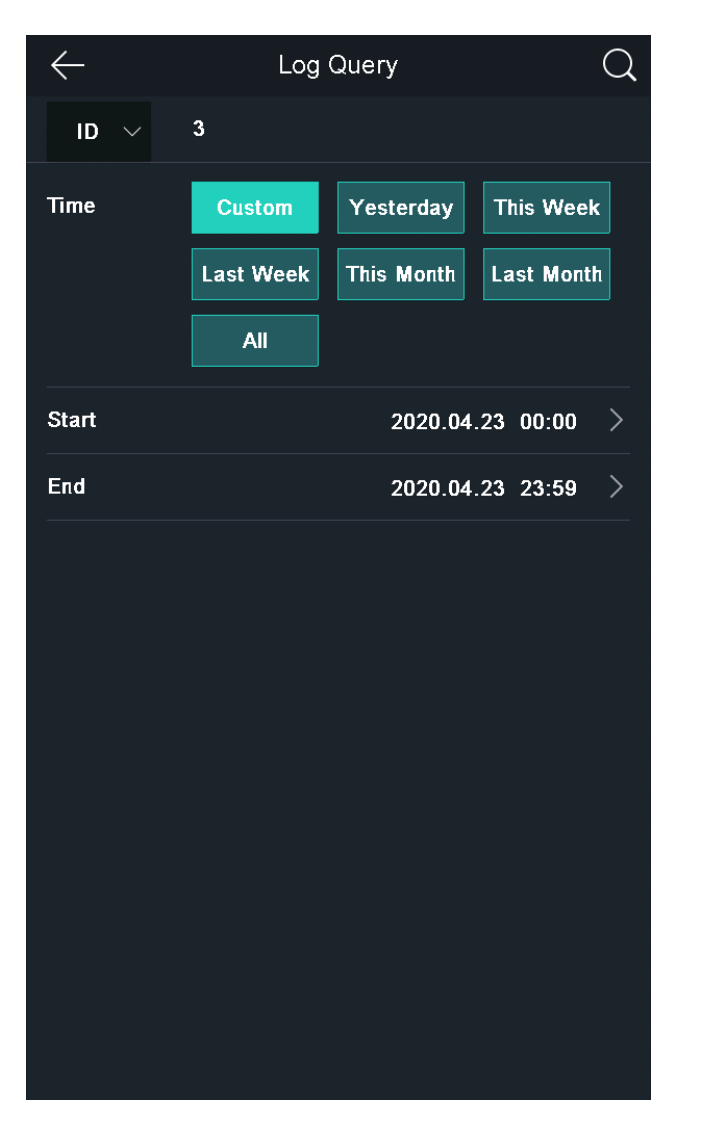

| $\leftarrow$ | Log Query |                     |      |  |  |  |  |  |
|--------------|-----------|---------------------|------|--|--|--|--|--|
| ID           | Name      | Time                | No.  |  |  |  |  |  |
| 3            | Laxor Yue | 2020-04-23 14:17:40 | 36.8 |  |  |  |  |  |
|              |           |                     |      |  |  |  |  |  |
| 3            | Laxor Yue | 2020-04-23 14:18:58 | 36.6 |  |  |  |  |  |
| 3            | Laxor Yue | 2020-04-23 14:19:07 | 36.9 |  |  |  |  |  |
| 3            | Laxor Yue | 2020-04-23 14:19:10 | 36.6 |  |  |  |  |  |
| 3            | Laxor Yue | 2020-04-23 14:31:31 | 36.9 |  |  |  |  |  |
| 3            | Laxor Yue | 2020-04-23 14:41:57 | 36.4 |  |  |  |  |  |
|              |           |                     |      |  |  |  |  |  |

# Local Operation -> Export records

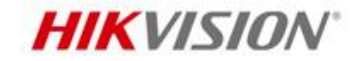

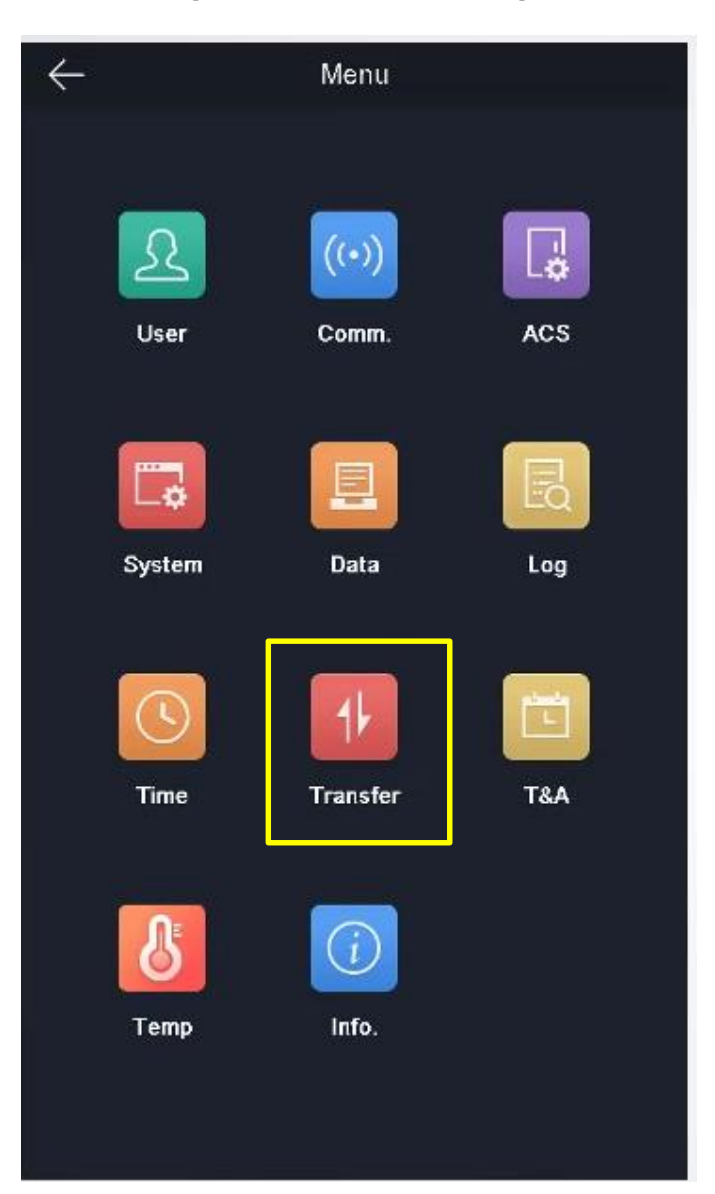

# Local Operation -> Export records

## HIKVISION

Export authentication records to USB. (Default file name: Allevent.csv)

#### Note:

• The exported captured pictures are encrypted.

| $\leftarrow$ |                     | ٦      | Fransfer                    |                              |
|--------------|---------------------|--------|-----------------------------|------------------------------|
|              | Export<br>Att. Data |        | Export<br>User Data         | Export User<br>Profile Photo |
|              | Import<br>User Data | I<br>P | mport User<br>Profile Photo | Export<br>Picture            |
|              |                     |        |                             |                              |
| eratureInfo  | Overtemperature     |        | With Mask                   |                              |
| 37           |                     | 0      | without mask                |                              |
| 36.5         |                     | 0      | with mask                   |                              |
| 36.8         |                     | 0      | without mask                |                              |
| 36.5         |                     | 0      | with mask                   |                              |
| 36.4         |                     | 0      | with mask                   |                              |
| 37.4         |                     | 1      | without mask                |                              |
| 36.5         |                     | 0      | with mask                   |                              |

| Employee ID | Card No. | QR code URL | Name      | Time               | Card Reader No. | checkinOrout         | temperatureInfo | Overtemperature | With Mask    |
|-------------|----------|-------------|-----------|--------------------|-----------------|----------------------|-----------------|-----------------|--------------|
| 1           | •        |             |           | 2020/4/23 14:16:26 | 1               | no checkinOrout data | 37              | 0               | without mask |
| 1           | •        |             |           | 2020/4/23 14:16:53 | 1               | no checkinOrout data | 36.5            | 0               | with mask    |
| '3          | 1.00     |             | Laxor Yue | 2020/4/23 14:17:40 | 1               | no checkinOrout data | 36.8            | 0               | without mask |
| 1           | •        |             |           | 2020/4/23 14:17:48 | 1               | no checkinOrout data | 36.5            | 0               | with mask    |
| 1           | •        |             |           | 2020/4/23 14:17:51 | 1               | no checkinOrout data | 36.4            | 0               | with mask    |
| '3          | 1.00     |             | Laxor Yue | 2020/4/23 14:18:12 | 1               | no checkinOrout data | 37.4            | 1               | without mask |
| 1           | •        |             |           | 2020/4/23 14:18:16 | 1               | no checkinOrout data | 36.5            | 0               | with mask    |
| 1           | •        |             |           | 2020/4/23 14:18:20 | 1               | no checkinOrout data | 36.5            | 0               | with mask    |

# A LITTLE BIT MORE...

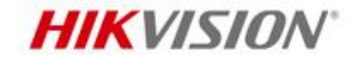

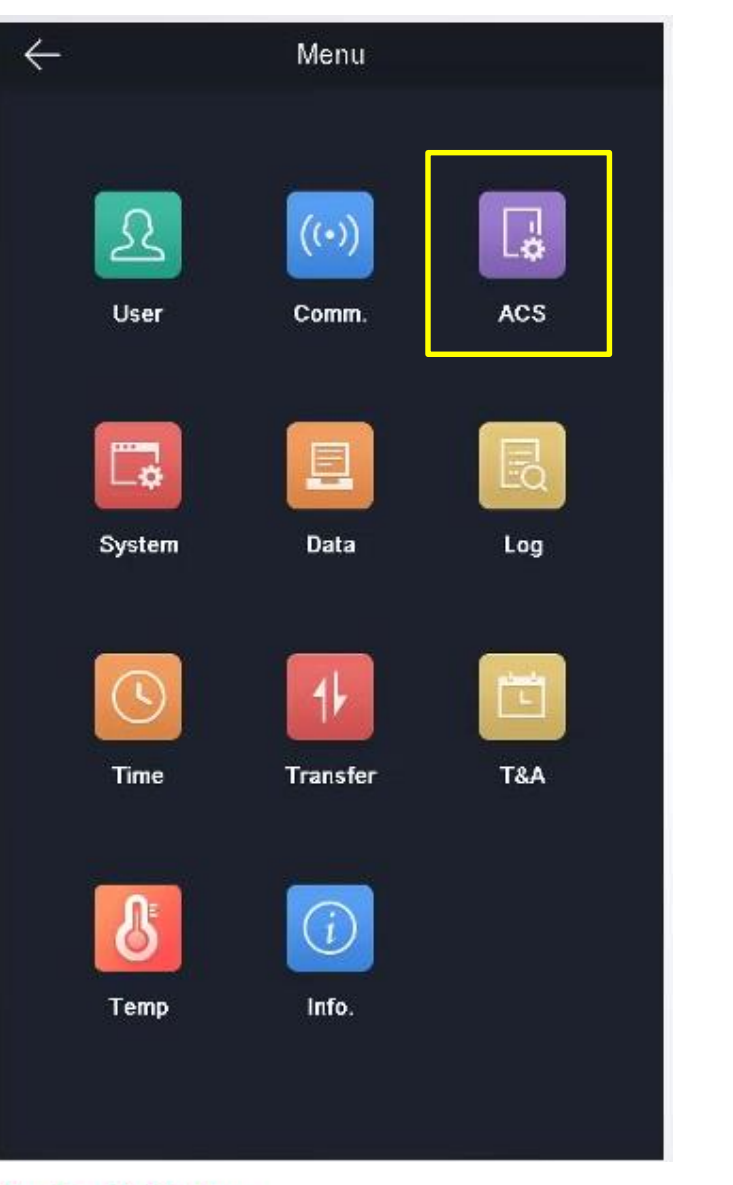

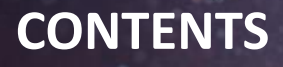

- Introduction
- Preparation
- Installation
- Configuration
- Operation
- **Q&A**

Daily Use Recommendation

iVMS-4200 Operation

# **Operation -> Daily Use Recommendation**

- After Thermal MinMoe is powered on, please wait for 90 minutes to warm up.
- Recommend to wait for 3 minutes indoors (including walking indoors) to get the most accurate result.
- It is better to take off the hat after entering the building to make forehead temperature normal.
- Make sure the forehead is visible when standing in front of the terminal.

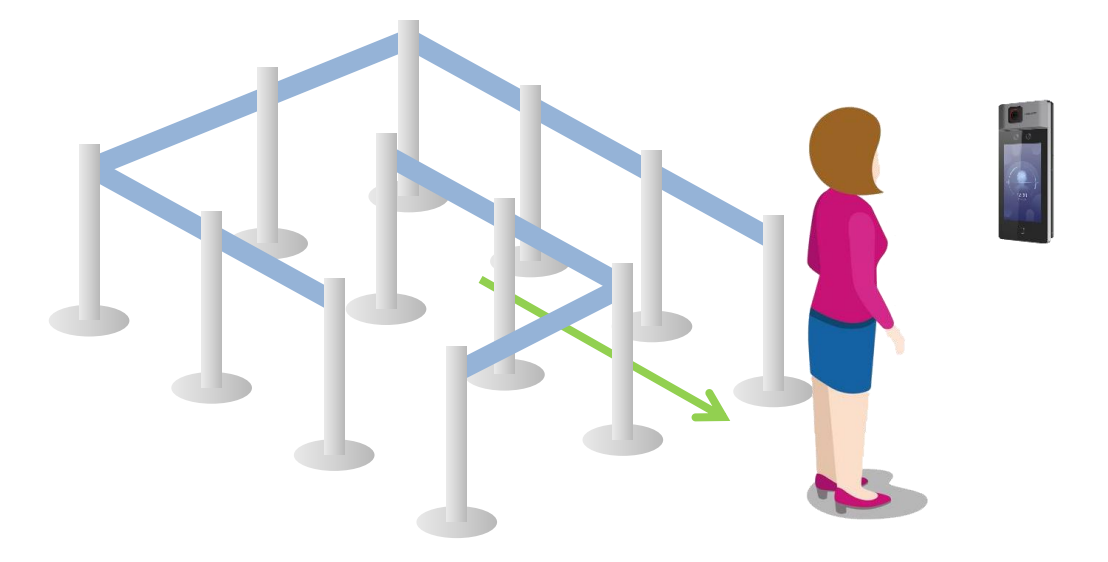

HIKVISION

 Recommended: walk from left to right to stand in front of terminal. So that the persons waiting in queue won't show up in terminal live view screen.

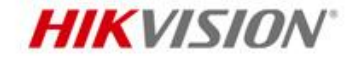

# Thermal MinMoe + iVMS-4200

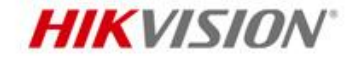

# Basic Settings & Real-time monitoring

# **Operation -> iVMS-4200 Operation** Face + Temperature mode

- Add device 1.
- 2. Register person.
- 3. Apply person.
- Check real-time events in the 4. monitoring and receive quick pop up alarms

Note:

- When temperature is abnormal, device will trigger alarm output automatically, no need configuration. (Not able to disable)
- Device will upload normal • image and thermal image both to iVMS-4200 after face is authenticated.
- No need storage server to save ٠ the captured images.

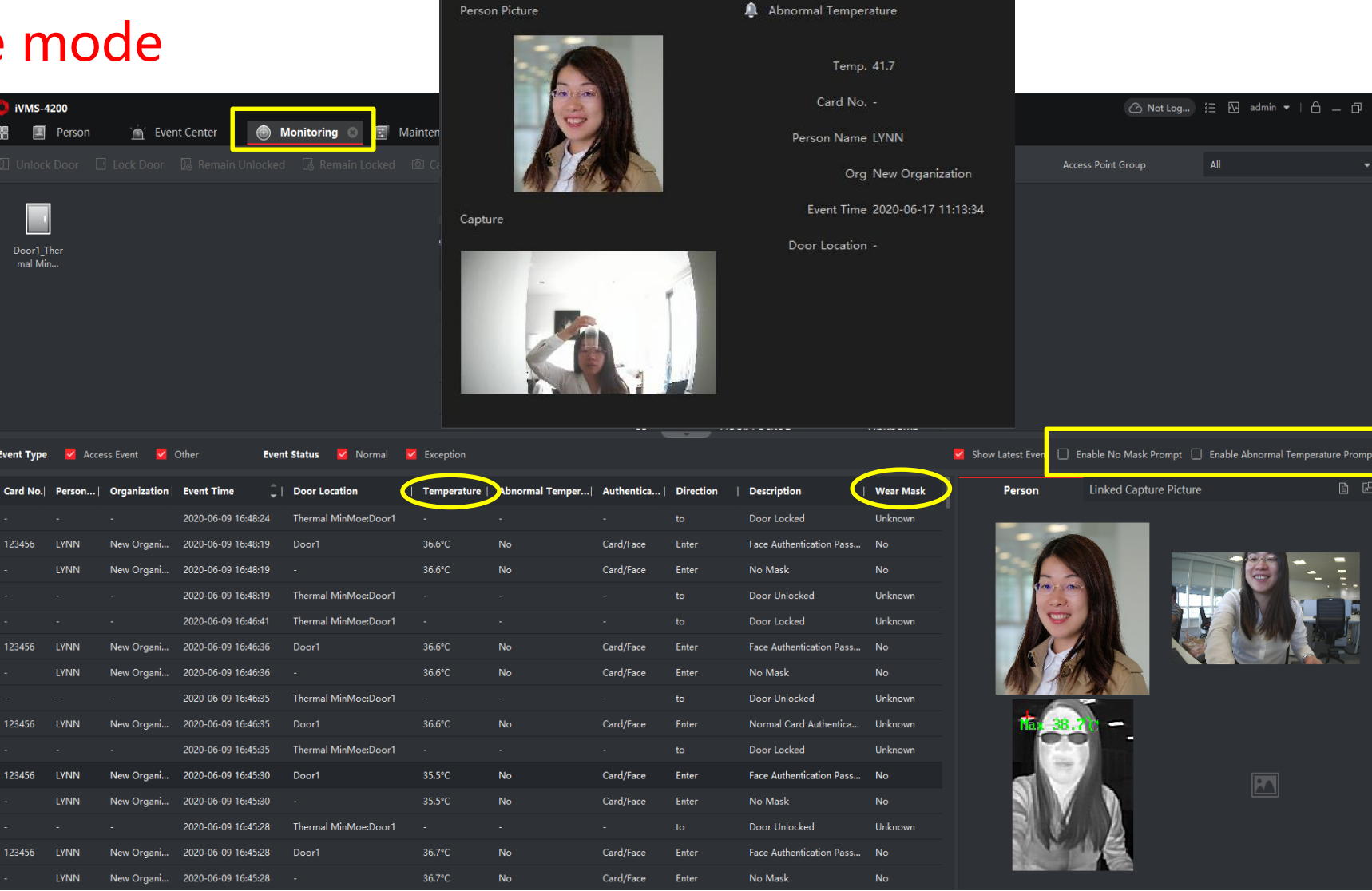

HIKVISION

Abnormal Temperature

Person Picture

# **Operation -> iVMS-4200 Operation**

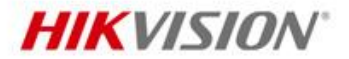

# Temperature measurement only mode

4. Real-time events in monitoring page

Note:

 In Temperature Measurement Only mode, only thermal image is taken for now.

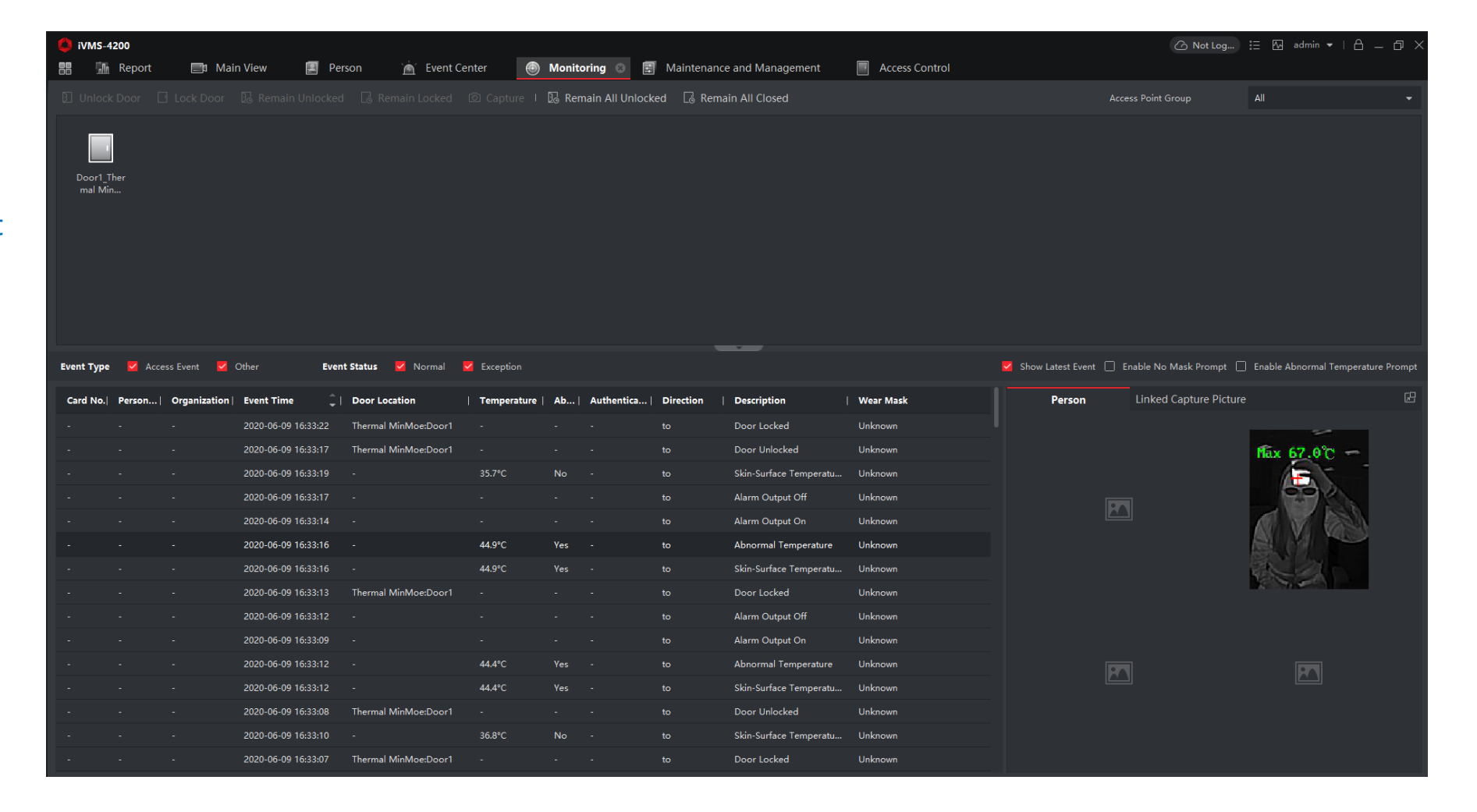

# **Operation -> iVMS-4200 Operation**

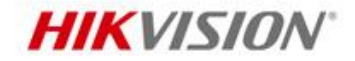

5. Configure terminal parameters

### Remote configuration $\rightarrow$ Others $\rightarrow$ Access Control parameters

| 🔄 Sett   | ings                               |                           |          |                                             |                                                                |            |
|----------|------------------------------------|---------------------------|----------|---------------------------------------------|----------------------------------------------------------------|------------|
| <b>—</b> | System                             | Access Control Parameters |          |                                             |                                                                |            |
| ÷        | Network                            | Audio Prompt              | ~        |                                             |                                                                |            |
| Ä        | Alarm                              | Upload Pictures after Cap | <b>~</b> |                                             |                                                                |            |
| •        | Others                             | Save Captured Pictures    | <b>~</b> |                                             |                                                                |            |
|          | Access Control Parameters          |                           | _        | If enabled meaning tem                      | porature only mode: otherwise, authorized a                    | ccocc mode |
|          | Face Recognition Terminal Settings | Fast Temperature Measu    |          | n enabled, meaning tem                      | perature only mode, otherwise, authorized a                    |            |
|          | Face Picture Parameters            | Door Not Open When Det    | <b>~</b> | Door not open when ter                      | nperature is abnormal                                          |            |
|          | Supplement Light Parameters        | Must Wear Face Mask       | <b>~</b> | Must wear face mask                         |                                                                |            |
|          | No. Settings                       |                           | Afte     | er enabling this function, if the authentio | ated person does not wear a face mask, the door will not open. |            |
| <u></u>  | Image                              | Over-Temperature Alarm    | 37       | 7.3                                         | °⊂ Temperature alarm threshold                                 |            |
| J.       | Operation                          |                           | The      | e threshold should be between 33 °C ar      | → • • • • • • • • • • • • • • • • • • •                        |            |
| ^~       | Status                             |                           |          |                                             |                                                                |            |
|          |                                    |                           |          | Save                                        |                                                                |            |

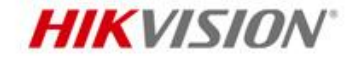

# Search and Export Events

# **Operation -> iVMS-4200 Operation**

<u>=0</u> E1

**HIKVISION** 

6. Search history events

Note:

- Select device type as Access Control to get temperature information.
- Click Show More, to search event by person name, card No. etc.

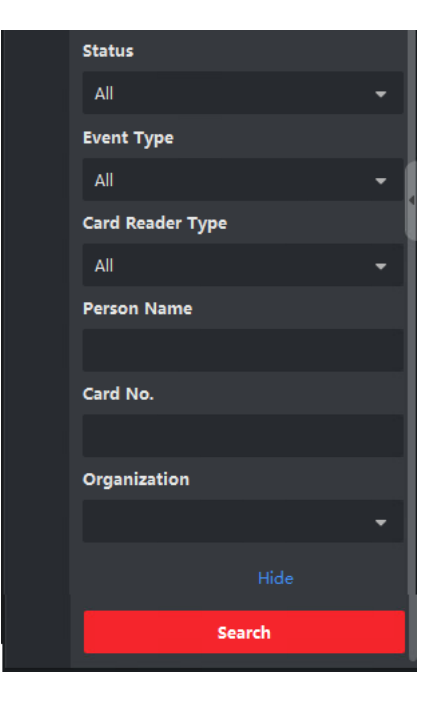

| <b>S-4200</b> Access Control | 🔄 Person 🔄 M                                                                                                    | ain View | Mon             | itoring                        | Event Center 💿    | I Maintenance a | and Mana <u>gem</u> e | ent                 |           |                                    | 0               |
|------------------------------|----------------------------------------------------------------------------------------------------|----------|-----------------|--------------------------------|-------------------|-----------------|-----------------------|---------------------|-----------|------------------------------------|-----------------|
|                              | Time                                                                                                    |          | landle in Bat   | tch []→ Export                 | 🗅 Export All      | _               |                       |                     |           |                                    |                 |
| al-time Event                | 2020-06-17 00:00:00-2020-06-1<br>Search by                                                                                                    |          | Index           | Event Type                     | Card Ho  Card No. | Temperature     | Abnormal              | Event Time          | We        | Device Name                        | Event Source    |
| ent Search                   | Device                                                                                                    |          |                 | Door Locked                    |                   | -<br>36.4°C     | -<br>No               | 2020-06-17 13:18:44 | Un<br>Yes | office entrance                    | Door1           |
|                              | Device Type Access Control                                                                                                    | • 0      |                 | Door Unlocked                  |                   |                 |                       | 2020-06-17 13:18:39 | Un        | office entrance                    | Door1           |
|                              | Device                                                                                                    |          |                 | Local: Login                   |                   |                 |                       | 2020-06-17 13:18:25 | Un        | office entrance                    | office entrance |
|                              |                                                                                                    |          | 5               | Door Locked<br>Skin-Surface Te |                   | -<br>36.4°C     | -<br>No               | 2020-06-17 13:18:24 | Un<br>Yes | office entrance<br>office entrance | Door1           |
|                              | Include Sub-Node                                                                                                    | 0        |                 | Door Unlocked                  |                   |                 |                       | 2020-06-17 13:18:19 | Un        | office entrance                    | Door1           |
|                              | <ul> <li>All</li> <li>Image: Constraint of the second second sec</li></ul> |          | 8               | Remote: Login                  |                   |                 |                       | 2020-06-17 13:17:45 | Un        | office entrance                    | office entrance |
|                              |                                                                                                    |          | 10              | Door Locked                    |                   |                 |                       | 2020-06-17 13:02:13 | Un        | office entrance                    | Door1           |
|                              |                                                                                                    | Tot      | al 58 Record(sj |                                |                   |                 |                       |                     |           |                                    |                 |
|                              |                                                                                                    | Even     | t Details       |                                |                   |                 |                       |                     |           |                                    |                 |
|                              |                                                                                                    |          |                 |                                |                   |                 | ם ו                   |                     |           |                                    | Handling record |
|                              |                                                                                                    |          |                 |                                |                   |                 | Person Name -         |                     |           |                                    |                 |
|                              |                                                                                                    |          |                 |                                |                   |                 | Gender -              |                     |           |                                    |                 |
|                              | Priority                                                                                                    |          |                 |                                | C                 |                 | Organization -        |                     |           |                                    |                 |
|                              | 🗹 High 🔽 Medium 🗹 I                                                                                                    | Norm     | Person Pic      | ure                            |                   |                 | ID Type -             |                     |           |                                    |                 |
|                              | Status                                                                                                    |          |                 |                                |                   |                 | ID No                 |                     |           |                                    |                 |
|                              | All<br>Show More                                                                                                    |          |                 |                                |                   |                 | Phone No              |                     |           |                                    |                 |
|                              |                                                                                                    |          |                 |                                |                   |                 | Address -             |                     |           |                                    |                 |
|                              | Search                                                                                                    |          |                 |                                |                   |                 |                       |                     |           |                                    |                 |

# **Operation -> iVMS-4200 Operation**

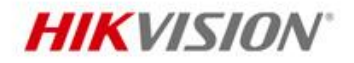

7. Export events

Exported sample file: iVMS-4200 Exported Events iVMS-4200 Exported Events.csv

Note:

 Both images and temperature details can be exported.

|                 |        |       |            | 🗅 Export All |             |            |        | Export            |                       |  |
|-----------------|--------|-------|------------|--------------|-------------|------------|--------|-------------------|-----------------------|--|
|                 |        | Index | Event Type | Card Ho      |             | Event Time | Davi   |                   |                       |  |
|                 |        |       |            |              | Temperature |            |        | Export Type 🧕 All | Only Log Only Picture |  |
|                 |        |       |            |              |             |            | offic  | Saving Path       |                       |  |
|                 |        |       |            |              |             |            | -6-    |                   |                       |  |
|                 |        |       |            |              |             |            | - 46 - | _                 |                       |  |
|                 |        |       |            |              |             |            | office | Ex                | Cancel                |  |
|                 |        |       |            |              |             |            | office |                   |                       |  |
|                 |        |       |            |              |             |            | office |                   |                       |  |
|                 |        |       |            |              |             |            | offic  |                   |                       |  |
| office entrance |        |       |            |              |             |            | offic  |                   |                       |  |
|                 |        |       |            |              |             |            | offic  |                   |                       |  |
|                 |        |       |            |              |             |            | offic  |                   |                       |  |
|                 |        |       |            |              |             |            |        |                   |                       |  |
|                 | ent De |       |            |              |             |            |        |                   |                       |  |
|                 |        |       |            |              |             |            |        |                   |                       |  |
|                 |        |       |            |              |             |            |        |                   |                       |  |
|                 |        |       |            |              |             |            |        |                   |                       |  |
|                 |        |       |            |              |             |            |        |                   |                       |  |
|                 |        |       |            |              |             |            |        |                   |                       |  |
|                 |        |       |            |              |             |            |        |                   |                       |  |
|                 |        |       |            |              |             |            |        |                   |                       |  |
|                 |        |       |            |              |             |            |        |                   |                       |  |
|                 |        |       |            |              |             |            |        |                   |                       |  |
|                 |        |       |            |              |             |            |        |                   |                       |  |

| Captured Picture Path                                                                            | The | rr Pict | tur Card Hol | d Card No | Temper   | at Abnorma | l Event Time     | Device Name    | Event Source          | Direction | MAC Add | Authentication | Card Type | Card Rea | d Priority | Τ |
|--------------------------------------------------------------------------------------------------|-----|---------|--------------|-----------|----------|------------|------------------|----------------|-----------------------|-----------|---------|----------------|-----------|----------|------------|---|
|                                                                                                  |     |         |              |           | -        | -          | 28/05/2020 17:41 | Thermal MinMoe | Thermal MinMoe        | None      |         | -              | Invalid   | Invalid  |            | 0 |
| C:/Users/zhangshihong/Desktop/thermal pic/thermal records/BD6A71D1A45747E38EC59B441B127899_1.png |     |         | Lynn         | '3813197  | 5441.8°C | Yes        | 28/05/2020 17:41 | Thermal MinMoe | Entrance Card Reader1 | Enter     |         | Card/Face      | Normal C  | aInvalid |            | 0 |
|                                                                                                  |     |         |              |           | -        | -          | 28/05/2020 17:41 | Thermal MinMoe | Thermal MinMoe        | None      |         | -              | Invalid   | Invalid  |            | 0 |
|                                                                                                  |     |         |              |           | -        | -          | 28/05/2020 17:41 | Thermal MinMoe | Thermal MinMoe        | None      |         | -              | Invalid   | Invalid  |            | 0 |
|                                                                                                  |     |         |              |           | -        | -          | 28/05/2020 17:41 | Thermal MinMoe | Door1                 | None      |         | -              | Invalid   | Invalid  |            | 0 |
| C:/Users/zhangshihong/Desktop/thermal pic/thermal records/393EC893F5F3479DBEE49A702B7365D7_1.png |     |         | Lynn         | '3813197  | 5444.5°C | Yes        | 28/05/2020 17:41 | Thermal MinMoe | Entrance Card Reader1 | Enter     |         | Card/Face      | Normal C  | aInvalid |            | 0 |
| See Far, Go Further                                                                              |     |         |              |           |          |            |                  |                |                       |           |         |                |           |          |            |   |

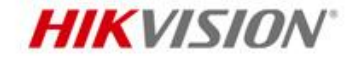

# Alarm handling on iVMS-4200

# **Operation -> iVMS-4200 Operation -> alarm linkage**

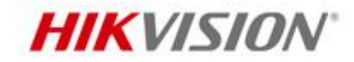

| 🜔 iVMS-4200            |                   |           |        |                                                  |                        |                                          |                   |          | 🛆 Not Log | - [] admin ▼   A _ [] > |
|------------------------|-------------------|-----------|--------|--------------------------------------------------|------------------------|------------------------------------------|-------------------|----------|-----------|-------------------------|
| 🔠 🚮 Report             | 📑 Main View 📃     | Person    | È.     | Event Center 🕘 Monitoring 📃 🔄                    | Maintenance and Mana   | agement 🐵 📃 Access Control               |                   |          |           |                         |
|                        |                   | Q         | 🗹 Edit | Priority 🛛 Edit Linkage 🖉 Copy to 🗉              | 🕛 Enable All 🛛 🖯 Disab | le All                                   |                   |          |           |                         |
| _                      | 🛛 🥅 Thermal MinMo | e         | - 1    | Event Type                                       | ^ Priority             | Trigger Client Action                    | Linked Camera     | Enable   |           |                         |
| Device Management      | 🗸 🔽 Door1         | -         |        | AC Power Loss                                    | Uncetegorized          | Audible Warning /Display on Man          | None              |          |           |                         |
| Event Configuration    | Entrance          | . Reader1 |        | AC Power Restored                                | Uncategorized          | Audible Warning/Display on Map           | None              |          |           |                         |
|                        | 💽 Exit Card F     | Reader2   |        |                                                  | High                   | Audible Warning/Send Email/Pop-up Wind   | Cameral Thermal M |          |           |                         |
| Video Event            | 💂 Event Alarm Ir  | nput1     |        | Active Infrared Intrusion Detector Excention     | Uncetegorized          | Audible Warning/Display on Man           | None              |          |           |                         |
| Access Event           | 💂 Event Alarm Ir  | nput2     |        | Active Infrared Intrusion Detector Exception     | Uncategorized          | Audible Warning/Display on Map           | None              |          |           |                         |
|                        | _                 |           |        | Anti-Passhack Server and Controller Disconnected | Uncategorized          | Audible Warning/Display on Map           | None              |          |           |                         |
| Alarm Event            |                   |           |        | Battery Low Voltage                              | Uncategorized          | Audible Warning/Display on Map           | None              |          |           |                         |
| Storage Schedule       |                   |           |        |                                                  | Uncategorized          | Audible Warning/Display on Map           | None              |          |           |                         |
| Storage schedule       |                   |           |        |                                                  | Uncategorized          | Audible Warning/Display on Map           | None              |          |           |                         |
| Account Management     |                   |           |        | CAN Bus Exception                                | Uncategorized          | Audible Warning/Display on Map           | None              |          |           |                         |
| 🗟 System Configuration |                   |           |        | COM Port Connected                               | Uncategorized          | Audible Warning/Display on Map           | None              |          |           |                         |
|                        |                   |           |        | COM Port Disconnected                            | Uncategorized          | Audible Warning/Display on Map           | None              |          |           |                         |
| System Log             |                   |           |        | Call Center                                      | Uncategorized          | Audible Warning/Display on Map           | None              |          |           |                         |
|                        |                   |           |        | Camera Connected                                 | Uncategorized          | Audible Warning/Display on Map           | None              |          |           |                         |
|                        |                   |           |        | Camera Disconnected                              | Uncategorized          | Audible Warning/Display on Map           | None              |          |           |                         |
|                        |                   |           |        | Canture Linkage and Trigger Alarm                | Uncategorized          | Audible Warning/Display on Map           | None              |          |           |                         |
|                        |                   |           |        | Communicated with IR Adaptor Exception           | Uncategorized          | Audible Warning/Display on Map           | None              | _        |           |                         |
|                        |                   |           |        | Communication with IR Adaptor Recovered          | Uncategorized          | Audible Warning/Display on Map           | None              |          |           |                         |
|                        |                   |           |        | Communication with Light Board Failed            | Uncategorized          | Audible Warning/Display on Map           | None              | _        |           |                         |
|                        |                   |           |        | Communication with Light Board Recovered         | Uncategorized          | Audible Warning/Display on Map           | None              |          |           |                         |
|                        |                   |           |        | Connection between Anti-Passback Server and Cont | rol Uncategorized      | Audible Warning/Display on Map           | None              |          |           |                         |
|                        |                   |           |        | Data Corruption                                  | Uncategorized          | Audible Warning/Display on Map           | None              |          |           |                         |
|                        |                   |           |        | Device Not Authorized                            | Uncategorized          | Audible Warning/Display on Map           | None              |          |           |                         |
|                        |                   |           |        | Device Offline                                   | Uncategorized          | Audible Warning/Display on Map           | None              |          |           |                         |
|                        |                   |           |        | Device Tamper Restored                           | Uncategorized          | Audible Warning/Display on Map           | None              | <b>—</b> |           |                         |
|                        |                   |           |        | Device Tampered                                  | Uncategorized          | Audible Warning/Display on Map           | None              | <u> </u> |           |                         |
|                        |                   |           |        |                                                  |                        | · P1 · · · · · · · · · · · · · · · · · · |                   | _        |           |                         |

# **Operation -> iVMS-4200 Operation -> alarm linkage**

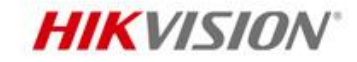

|                   | VMS-4200             |                  |        |            |           |                         |                                |                    |                        |                       |                                        | 🖒 Not La | g iΞ | Ma admin ▼   € | д — Ф × |
|-------------------|----------------------|------------------|--------|------------|-----------|-------------------------|--------------------------------|--------------------|------------------------|-----------------------|----------------------------------------|----------|------|----------------|---------|
|                   | 🚮 Report             | Main View 📃      | P      | erson      | Ì         | Event Center            | left Monitoring                | Maintenance and M  | lanagement 💿 🔲         | Access Control        |                                        |          |      |                |         |
|                   |                      |                  |        | Q          | 🗹 Edi     | t Priority 🛛 🖄 Edit L   | inkage 🛛 🗐 Copy to 💷 🤅         | 🕛 Enable All 🛛 🖯 D | isable All             |                       |                                        |          |      |                |         |
| हिन्द्रम          | Device Management    | r 📖 Thermal Mint |        | adifu Dria | a el ta c |                         |                                | 🗘   Priority       | Trigger Client Act     | Edit Linkage          |                                        |          |      |                |         |
| (Marcel           | Device Management    | 🔻 📕 Door1        |        | odity Prio | onty      |                         |                                | Uncategorized      | Audible Warning/D      | curt clinkage         |                                        |          |      |                |         |
|                   | Event Configuration  | M Entranc        |        | High       | h         |                         |                                | Uncategorized      | Audible Warning/D      |                       |                                        |          |      |                |         |
|                   |                      | 💽 Exit Car       |        |            |           |                         |                                | High               | -<br>Audible Warning/S | Event Type            | Abnormal Temperature                   |          |      |                |         |
|                   | Video Event          | 🐥 Event Alarr    |        |            |           | ОК                      | etector Exception              | Uncategorized      | Audible Warning/D      |                       |                                        |          |      |                |         |
|                   | Access Event         | 💂 Event Alarm    | i inpu | 112        |           | Active Infrared Intrusi | on Detector Recovered          | Uncategorized      | Audible Warning/E      | Trigger Client Action | 🗹 All                                  |          |      |                |         |
|                   |                      |                  |        |            |           | Anti-Passback Server    | and Controller Disconnected    | Uncategorized      | Audible Warning/E      |                       | Audible Warning                        |          |      |                |         |
|                   | Alarm Event          |                  |        |            |           | Battery Low Voltage     |                                | Uncategorized      | Audible Warning/E      |                       | - House Honning                        |          |      |                |         |
|                   | Storage Schedule     |                  |        |            |           | Battery Voltage Reco    | vered                          | Uncategorized      | Audible Warning/E      |                       | Other Alarm Sound                      | -        | 4))  | Add            |         |
|                   |                      |                  |        |            |           | CAN Bus Exception       |                                | Uncategorized      | Audible Warning/E      |                       | 🔽 Send Email                           |          |      |                |         |
| Ă                 | Account Management   |                  |        |            |           | CAN Bus Exception R     | ecovered                       | Uncategorized      | Audible Warning/E      |                       | Popun Window                           |          |      |                |         |
| <del>ر</del> يًّ: | System Configuration |                  |        |            |           | COM Port Connected      |                                | Uncategorized      | Audible Warning/E      |                       |                                        |          |      |                |         |
| ि                 | System Log           |                  |        |            |           | COM Port Disconnect     | ed                             | Uncategorized      | Audible Warning/E      |                       |                                        |          |      |                |         |
| ×                 |                      |                  |        |            |           | Call Center             |                                | Uncategorized      | Audible Warning/E      |                       |                                        |          |      |                |         |
|                   |                      |                  |        |            |           | Camera Connected        |                                | Uncategorized      | Audible Warning/E      | Linked Camera         | Camera1_Thermal MinMoe                 | -        |      |                |         |
|                   |                      |                  |        |            |           | Camera Disconnected     | I                              | Uncategorized      | Audible Warning/E      |                       |                                        |          |      |                |         |
|                   |                      |                  |        |            |           | Capture Linkage and     | Trigger Alarm                  | Uncategorized      | Audible Warning/E      |                       |                                        |          |      |                |         |
|                   |                      |                  |        |            |           | Communicated with II    | R Adaptor Exception            | Uncategorized      | Audible Warning/E      |                       |                                        |          |      |                |         |
|                   |                      |                  |        |            |           | Communication with I    | R Adaptor Recovered            | Uncategorized      | Audible Warning/D      |                       |                                        |          |      |                |         |
|                   |                      |                  |        |            |           | Communication with I    | ight Board Failed              | Uncategorized      | Audible Warning/E      |                       | OK Cance                               |          |      |                |         |
|                   |                      |                  |        |            |           | Communication with I    | ight Board Recovered           | Uncategorized      | Audible Warning/E      |                       | <b>→</b>                               |          |      |                |         |
|                   |                      |                  |        |            |           | Connection between A    | Anti-Passback Server and Contr | rol Uncategorized  | Audible Warning/D      |                       |                                        |          |      |                |         |
|                   |                      |                  |        |            |           | Data Corruption         |                                | Uncategorized      | Audible Warning/E      |                       |                                        |          |      |                |         |
|                   |                      |                  |        |            |           | Device Not Authorize    | d                              | Uncategorized      | Audible Warning/C.     |                       | ~~~~~~~~~~~~~~~~~~~~~~~~~~~~~~~~~~~~~~ |          |      |                |         |
|                   |                      |                  |        |            |           | Device Offline          |                                | Uncategorized      | Audible Warning/Di     | splay on Map Nor      | ne 🌅                                   |          |      |                |         |
|                   |                      |                  |        |            |           | Device Tamper Resto     | red                            | Uncategorized      | Audible Warning/Di     | splay on Map Nor      | ne 🌅                                   |          |      |                |         |
|                   |                      |                  |        |            |           | Device Tampered         |                                | Uncategorized      | Audible Warning/Di     | splay on Map Nor      | ne 🌅                                   |          |      |                |         |
|                   |                      |                  |        |            |           |                         |                                |                    |                        |                       |                                        |          |      |                |         |

# **Operation -> iVMS-4200 Operation -> alarm linkage related email setting**

## **HIKVISION**

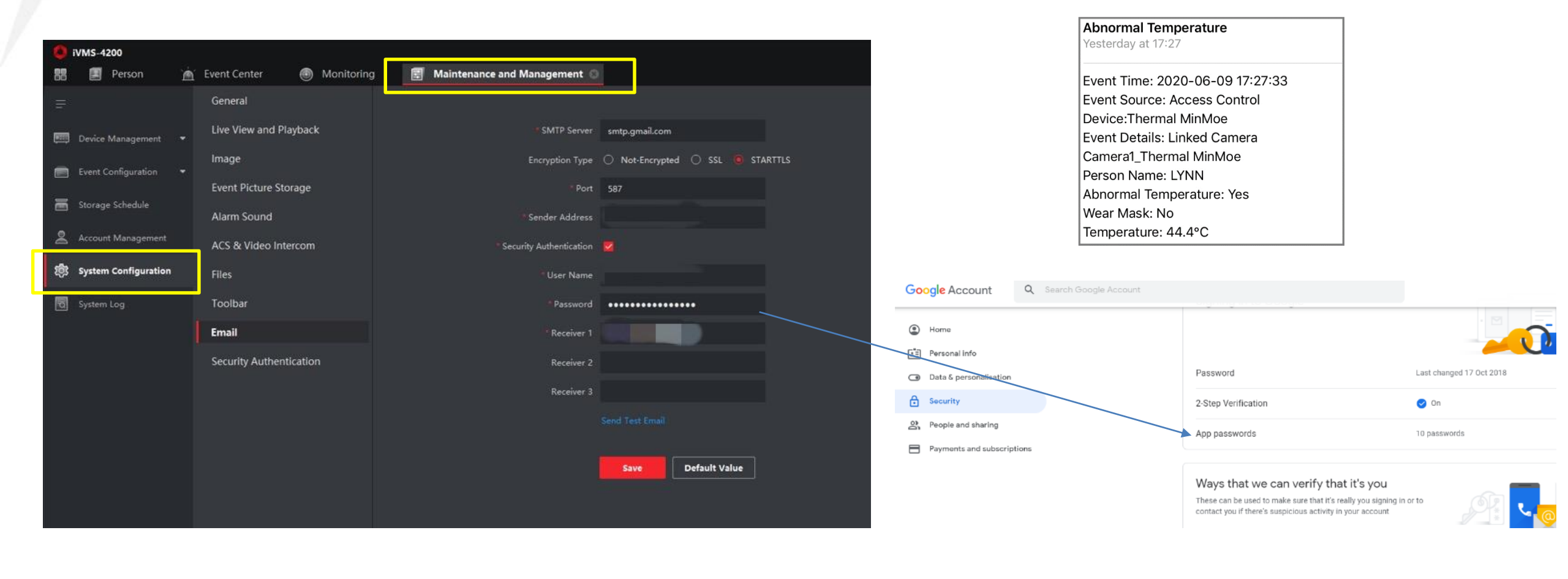

# **Operation -> iVMS-4200 Operation -> alarm pop up with more details**

### **HIKVISION**

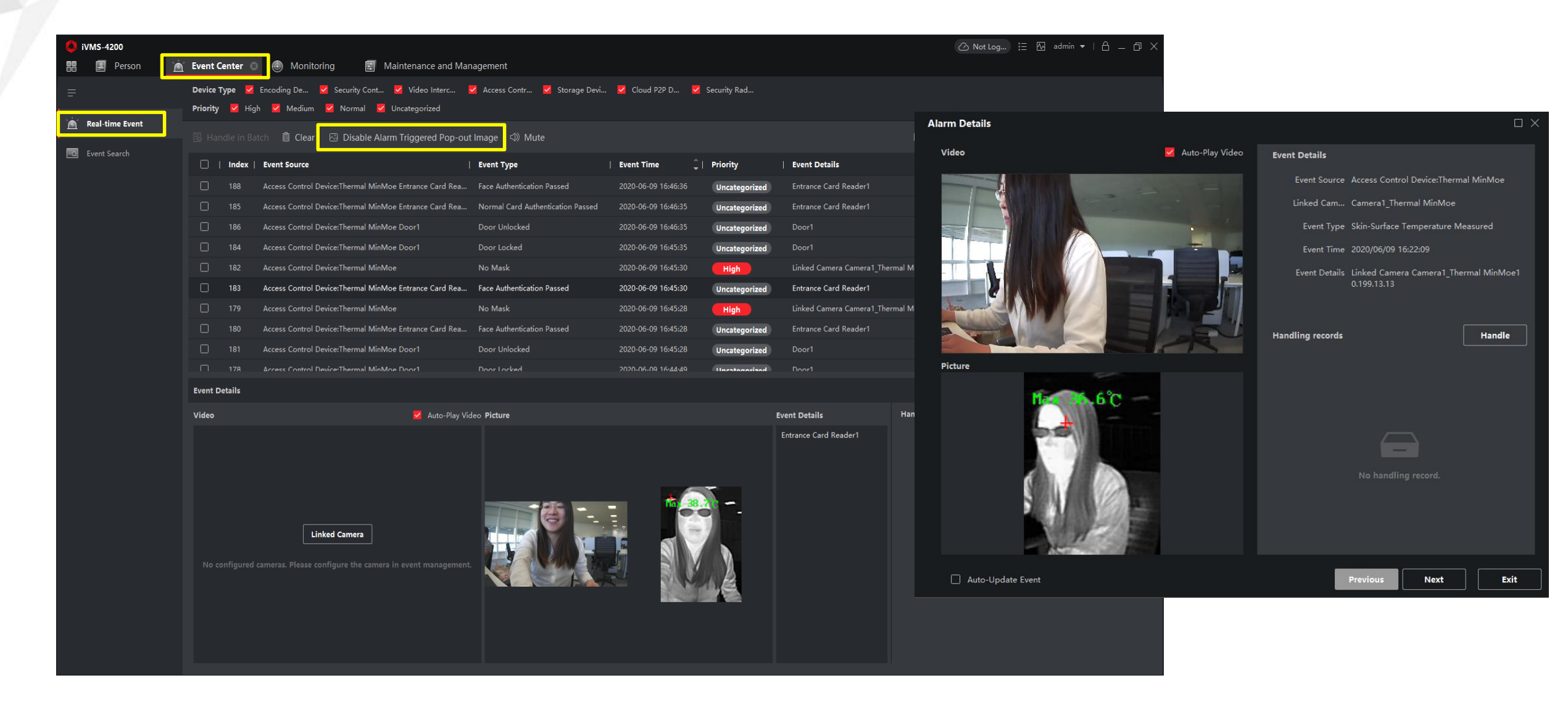

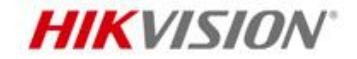

Other related event types:

- No mask
- Skin-surface temperature measured

## **Operation -> iVMS-4200 Operation -> quick alarm pop up**

### **HIKVISION**

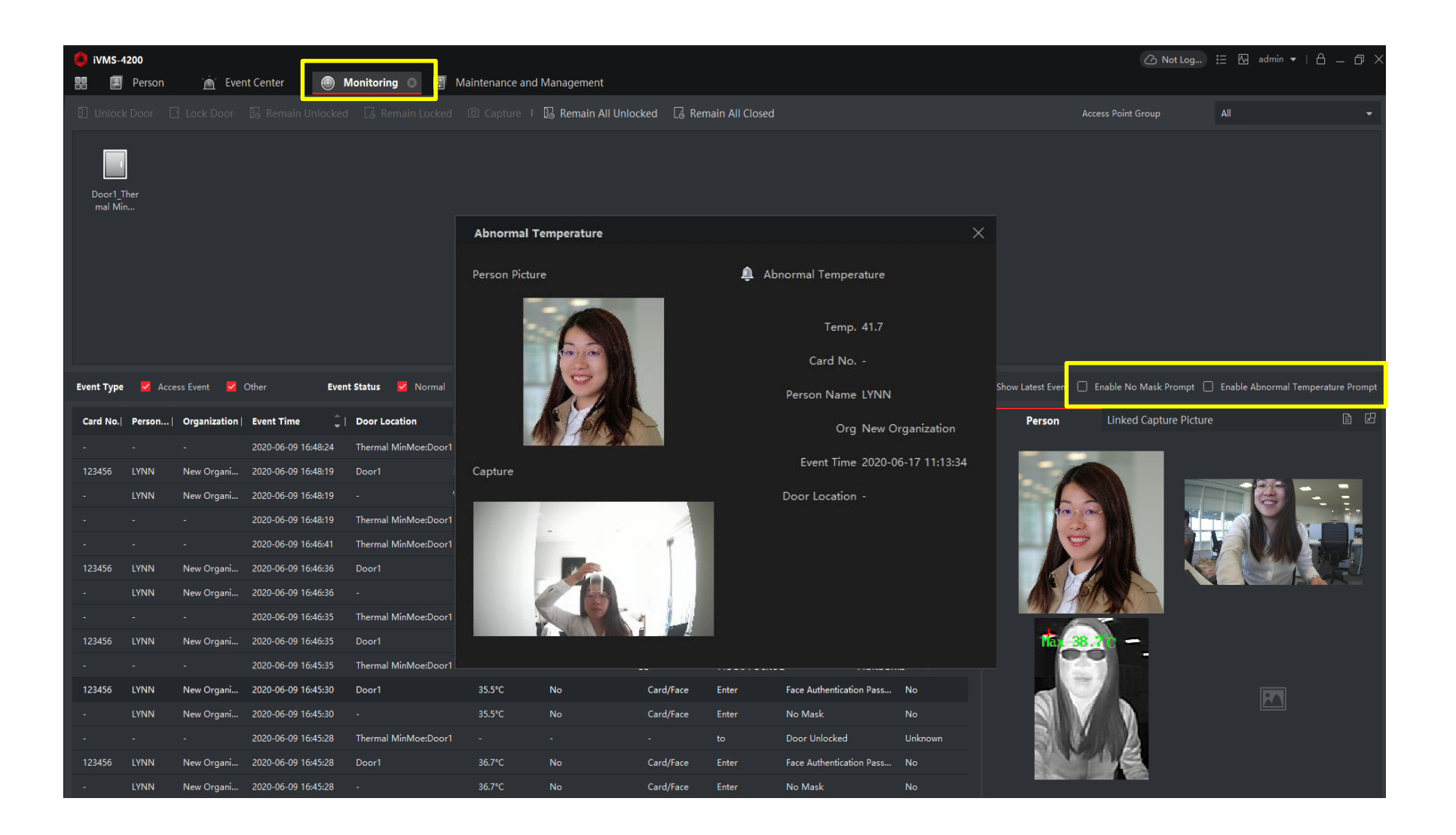

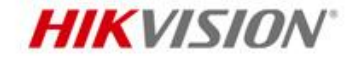

# Others – T&A Records

# **Operation -> iVMS-4200 Operation -> T&A Records**

### **HIKVISION**

#### Note:

• T&A rules need to be configured in advance.

|    | VMS-4200              |          |                  |                     |                  |                       |                     |           |                    |                  |               |             | 🕜 Not Log 🗄 🖾 a           | udmin 🕶   台 🗕 🗇 🗙 |
|----|-----------------------|----------|------------------|---------------------|------------------|-----------------------|---------------------|-----------|--------------------|------------------|---------------|-------------|---------------------------|-------------------|
| 88 | 📃 Person              | 🛗 Time 8 | & Attendance 💿   | 📩 Event Center      | 💿 Mo             | onitoring 📰 Main      | tenance and Manage  | ement     |                    |                  |               |             |                           |                   |
|    |                       |          | Start Time       | 2020-06-09 00:00:00 |                  | End Time              | 2020-06-09 23:59:59 |           |                    |                  |               |             | G                         | et Events from    |
|    | Attendance Settings   |          | Department       | New Organization    |                  | Name                  |                     |           |                    |                  |               |             |                           | Reset             |
|    | Timetable             |          | Person ID        |                     |                  | Data Source           | All                 |           |                    |                  |               |             |                           | Search            |
|    | - micable             |          |                  |                     |                  |                       |                     |           |                    |                  |               |             |                           |                   |
|    |                       |          |                  | tus 🖹 Report [      | ) 🕃 Export       | Custom Export         |                     |           |                    |                  |               |             |                           |                   |
|    | Shift Schedule        |          | 📜   Person I     | D   Name            | Department       | Time                  | Attendance Status   | Attendar  | ce Check Point     | Data Source      | Handling Type | Temperature | ExcessTemperatureACwVWLxI | II                |
|    | Attendance Handling   |          |                  | LYNN                | New Organizatio  | n 2020-06-09 15:43:25 |                     | Thermal I | /linMoe_Door1_Entr | Original Records |               | 36.8°C      | No                        |                   |
| मा | Attendance Statistics |          |                  | LYNN                | New Organization | n 2020-06-09 15:52:49 |                     | Thermal I | /linMoe_Door1_Entr | Original Records |               | 37.1°C      | No                        |                   |
|    |                       |          |                  | LYNN                | New Organization | n 2020-06-09 15:52:51 |                     | Thermal I | /linMoe_Door1_Entr | Original Records |               | 37.1°C      | No                        |                   |
|    | Attendance Record     |          |                  | LYNN                | New Organization | n 2020-06-09 15:56:19 |                     | Thermal I | /linMoe_Door1_Entr | Original Records |               | 36.5°C      | No                        |                   |
|    | Calculation           |          |                  | LYNN                | New Organization | n 2020-06-09 15:56:21 |                     | Thermal I | /linMoe_Door1_Entr | Original Records |               | 36.8°C      | No                        |                   |
|    |                       |          |                  | LYNN                | New Organization | n 2020-06-09 15:56:41 |                     | Thermal I | /linMoe_Door1_Entr | Original Records |               | 36.8°C      | No                        | I                 |
|    | Report                |          |                  | LYNN                | New Organizatio  | n 2020-06-09 15:56:52 |                     | Thermal I | /linMoe_Door1_Entr | Original Records |               | 36.9°C      | No                        |                   |
|    |                       |          |                  | LYNN                | New Organizatio  | n 2020-06-09 15:57:12 |                     | Thermal I | /linMoe_Door1_Entr | Original Records |               | 36.8°C      | No                        |                   |
|    | Regular Report        |          |                  | LYNN                | New Organizatio  | n 2020-06-09 15:57:16 |                     | Thermal I | /linMoe_Door1_Entr | Original Records |               | 36.8°C      | No                        |                   |
|    | Report Display        |          |                  | LYNN                | New Organization | n 2020-06-09 15:57:27 |                     | Thermal I | /linMoe_Door1_Entr | Original Records |               | 36.8°C      | No                        |                   |
|    |                       |          |                  | LYNN                | New Organizatio  | n 2020-06-09 15:57:53 |                     | Thermal I | /linMoe_Door1_Entr | Original Records |               | 37.1°C      | No                        |                   |
|    |                       |          |                  | LYNN                | New Organization | n 2020-06-09 15:57:55 |                     | Thermal I | /linMoe_Door1_Entr | Original Records |               | 37.2°C      | No                        |                   |
|    |                       |          |                  | LYNN                | New Organizatio  | n 2020-06-09 15:58:05 |                     | Thermal I | /linMoe_Door1_Entr | Original Records |               | 37.1°C      | No                        |                   |
|    |                       |          |                  | LYNN                | New Organizatio  | n 2020-06-09 15:58:07 |                     | Thermal I | /linMoe_Door1_Entr | Original Records |               | 37.2°C      | No                        |                   |
|    |                       |          |                  | LYNN                | New Organization | n 2020-06-09 15:58:20 |                     | Thermal I | /linMoe_Door1_Entr | Original Records |               | 37.1°C      | No                        |                   |
|    |                       |          |                  | LYNN                | New Organization | n 2020-06-09 15:58:22 |                     | Thermal I | /linMoe_Door1_Entr | Original Records |               | 37.0°C      | No                        |                   |
|    |                       |          |                  | LYNN                | New Organization | n 2020-06-09 15:58:32 |                     | Thermal I | /linMoe_Door1_Entr | Original Records |               | 37.0°C      | No                        |                   |
|    |                       |          |                  | LYNN                | New Organization | n 2020-06-09 15:58:36 |                     | Thermal I | /linMoe_Door1_Entr | Original Records |               | 37.0°C      | No                        |                   |
|    |                       |          |                  | LYNN                | New Organizatio  | n 2020-06-09 15:58:49 |                     | Thermal I | /inMoe_Door1_Entr  | Original Records |               | 36.8°C      | No                        |                   |
|    |                       |          |                  | LYNN                | New Organizatio  | n 2020-06-09 15:58:51 |                     | Thermal I | /InMoe_Door1_Entr  | Original Records |               | 36.7°C      | No                        |                   |
|    |                       | Total 5  | 58 Record(s) 100 | <b>•</b>            |                  |                       |                     |           |                    |                  |               |             |                           | 1 / 1 Page(s)     |

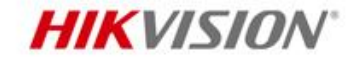

# Thanks

Hikvision Digital Technology Co., Ltd.

No.555 Qianmo Road, Binjiang District Hangzhou 310052, China T +86 571 88075998 F +86 571 89935635 overseasbusiness@hikvision.com

www.hikvision.com